# GUÍA PARA INSCRIBIRSE EN LA APLICACIÓN DE DEPORTES

## Hellín - Servicios Deportivos Municipales

Calle Poeta Tomás Preciados, 45, 2400, HELLÍN

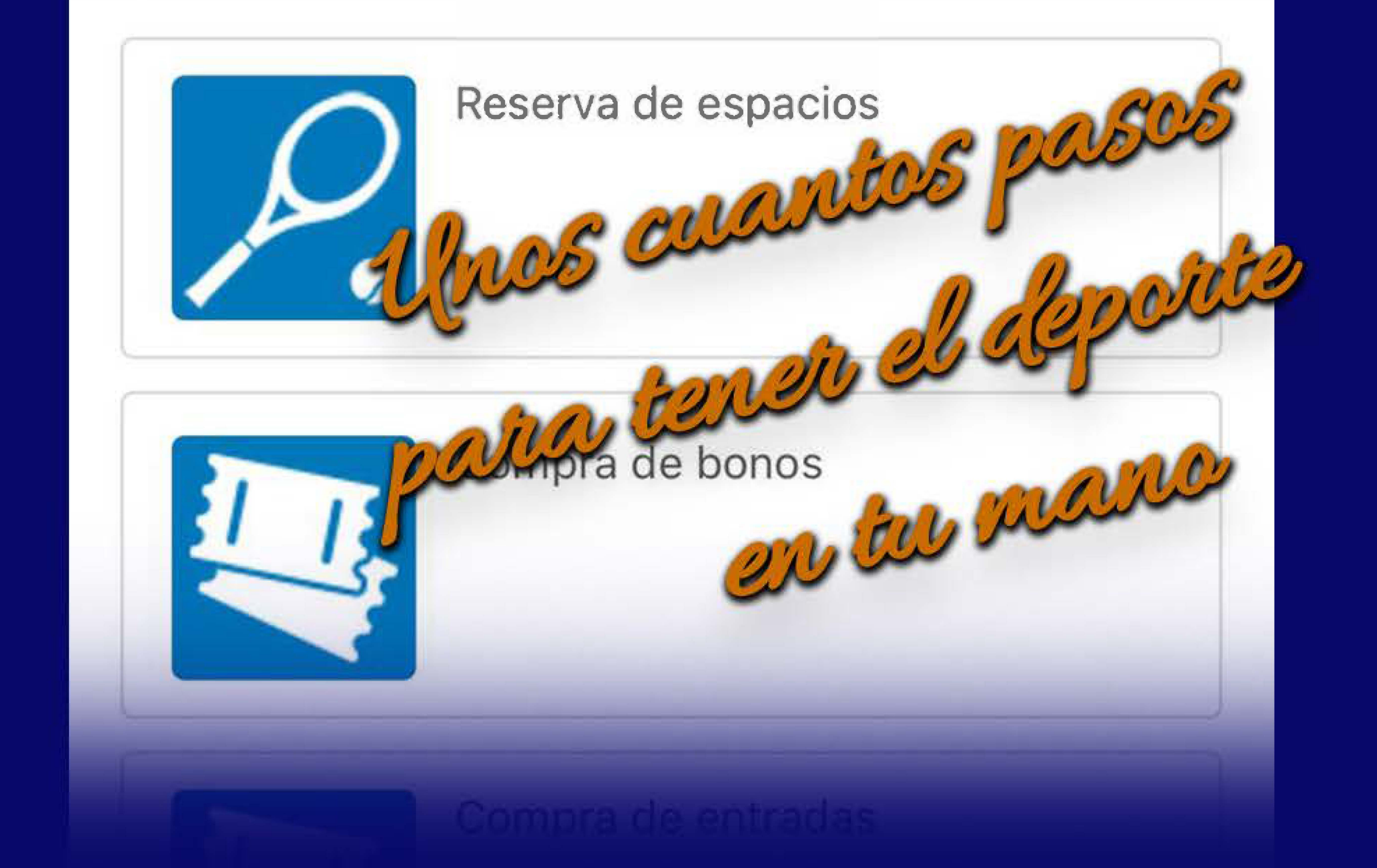

 1º Registro en la web: https://hellin.i2a.es/CronosWeb
2º Descarga de la APP Cronos Global
3º Registro en la Cronos Global
4º Localización de Deportes en Hellín

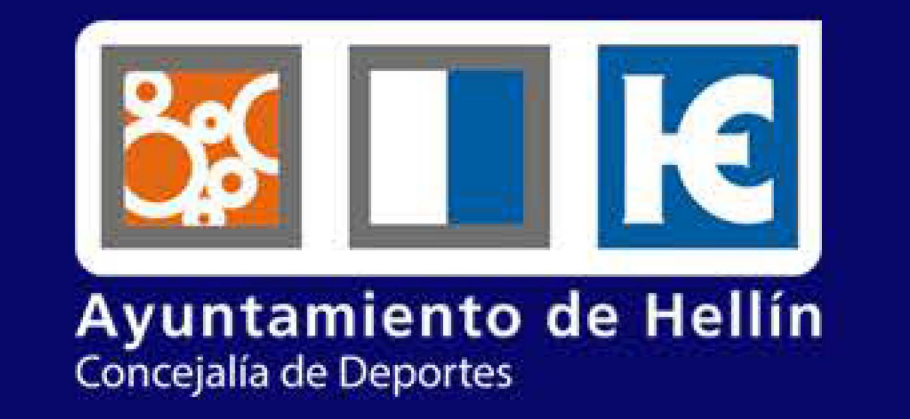

## hellin.i2a.es

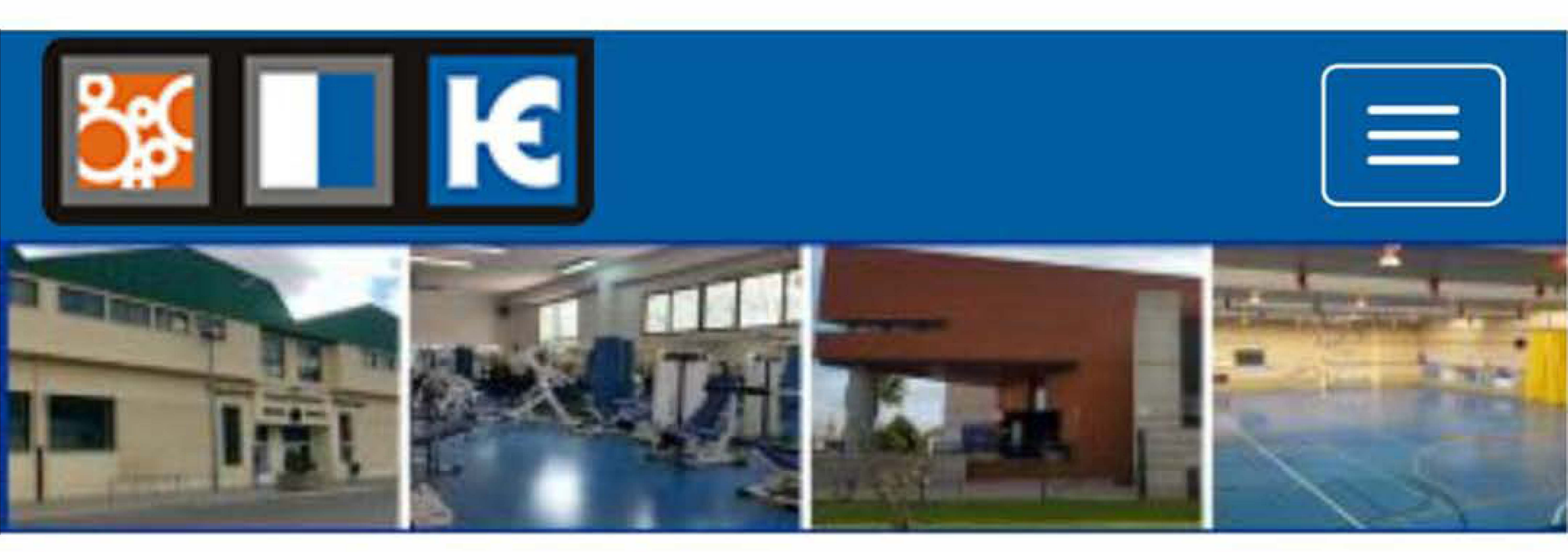

## Accede a la web:

# https://hellin.i2a.es/CronosWeb

### Pabellón Polideportivo Adolfo Suárez Ayuntamiento de Hellín

Calle Poeta Tomás Preciados, 45 02400, Hellín (Albacete)

### Teléfono:

937 54 32 30 - 967 30 40 15

### E-mail:

admdeportes@hellin.es

**Redes sociales** 

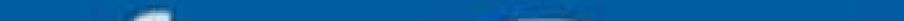

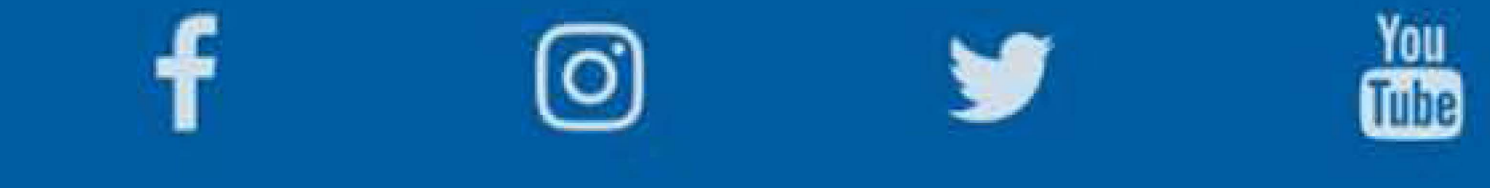

Legal

### hellin.i2a.es

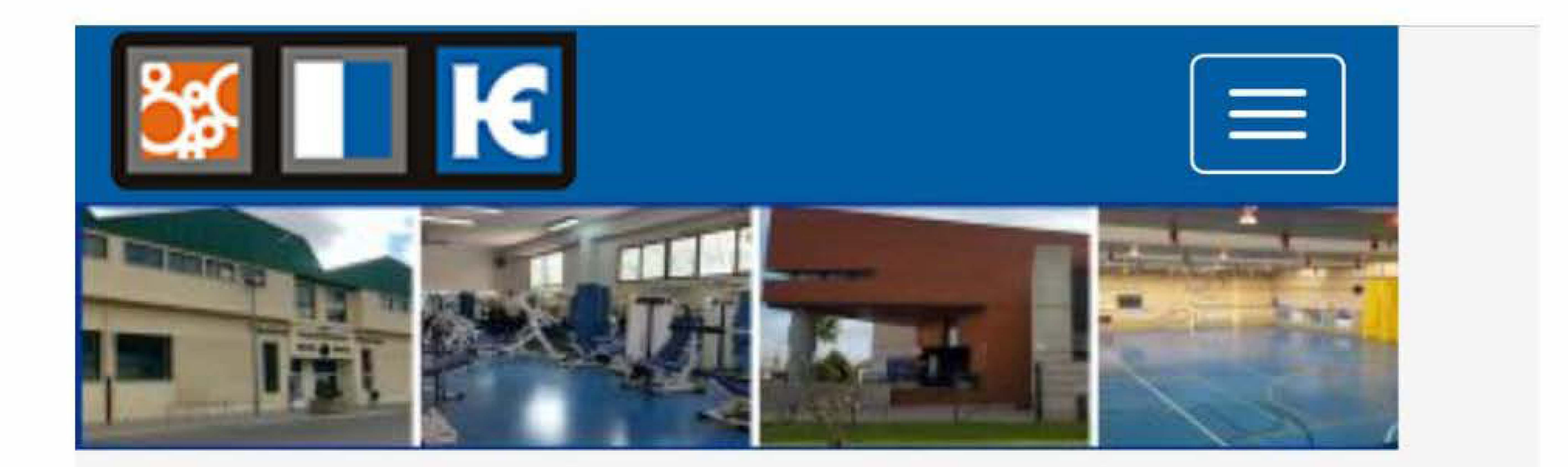

### Opciones de identificación

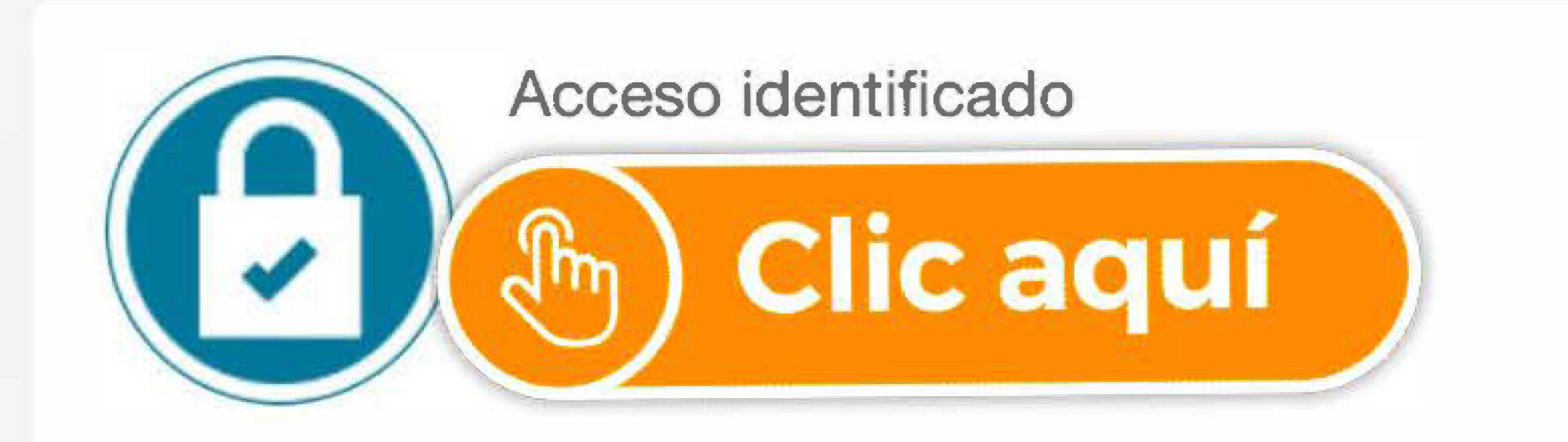

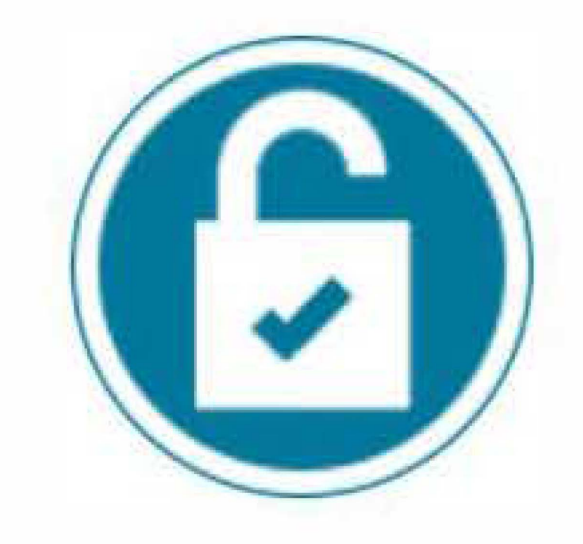

Acceso no identificado

### Pabellón Polideportivo Adolfo Suárez Ayuntamiento de Hellín

Calle Poeta Tomás Preciados, 45 02400, Hellín (Albacete)

### Teléfono:

937 54 32 30 - 967 30 40 15

### E-mail:

admdeportes@hellin.es

**Redes sociales** 

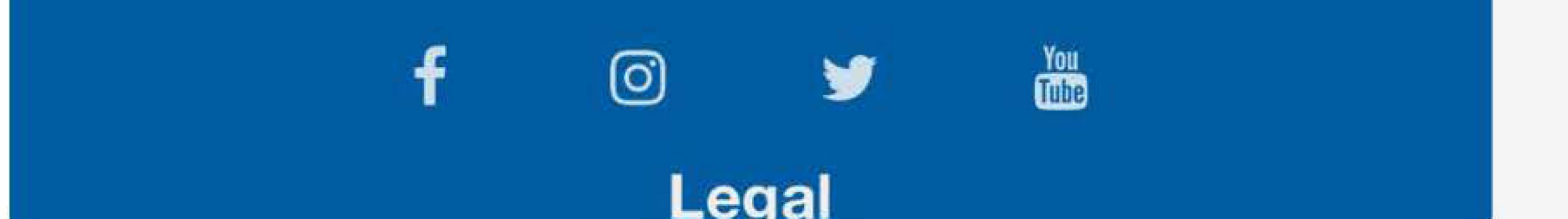

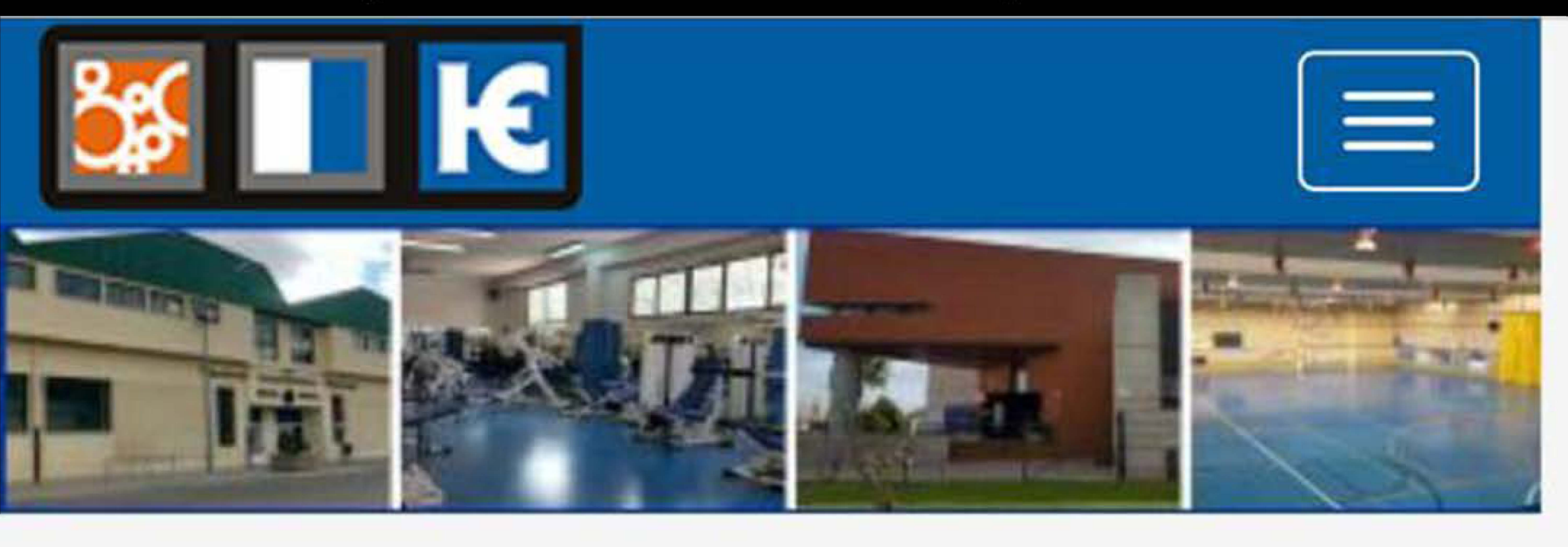

### ← Acceso identificado

# Identifícate

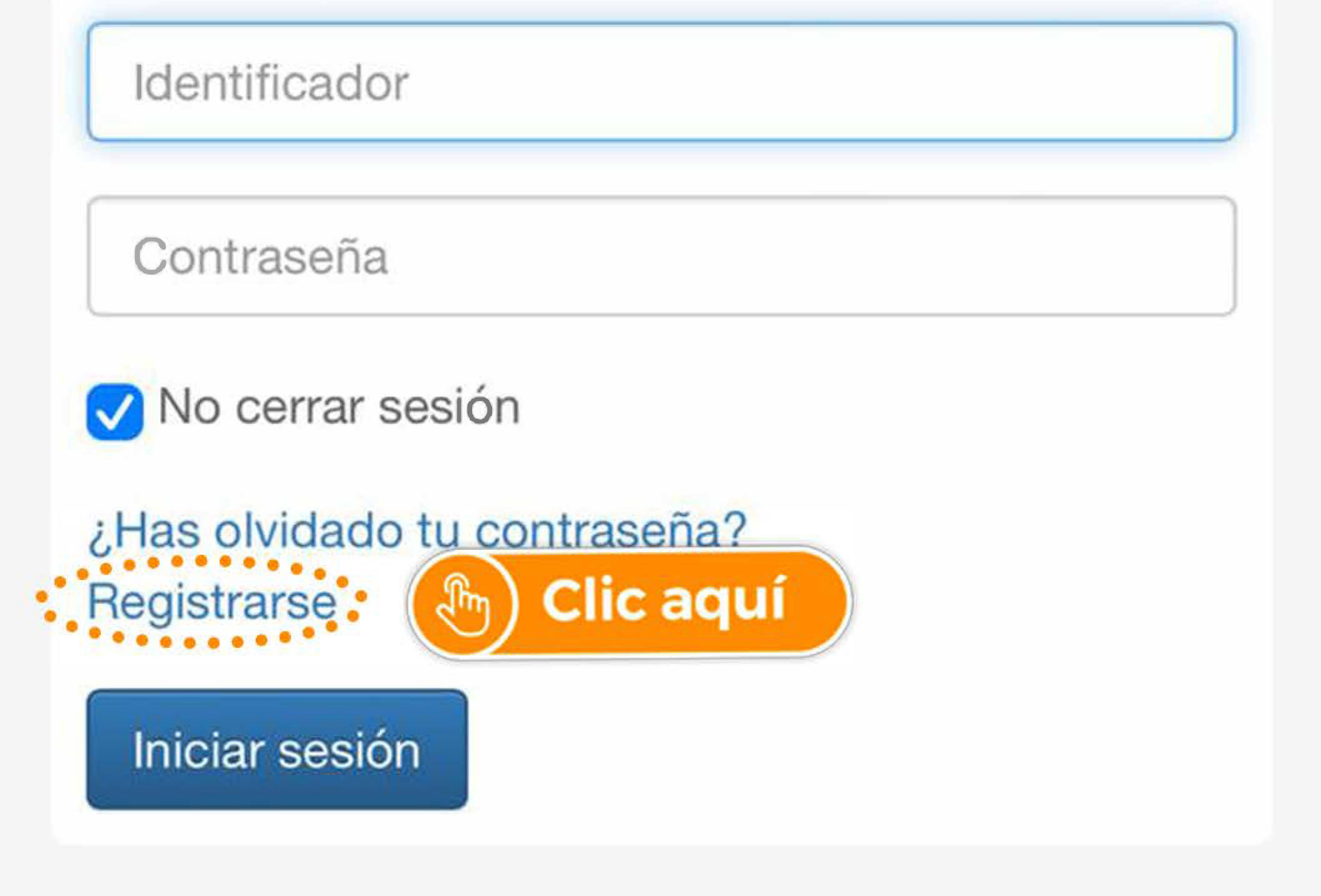

### Pabellón Polideportivo Adolfo Suárez Ayuntamiento de Hellín

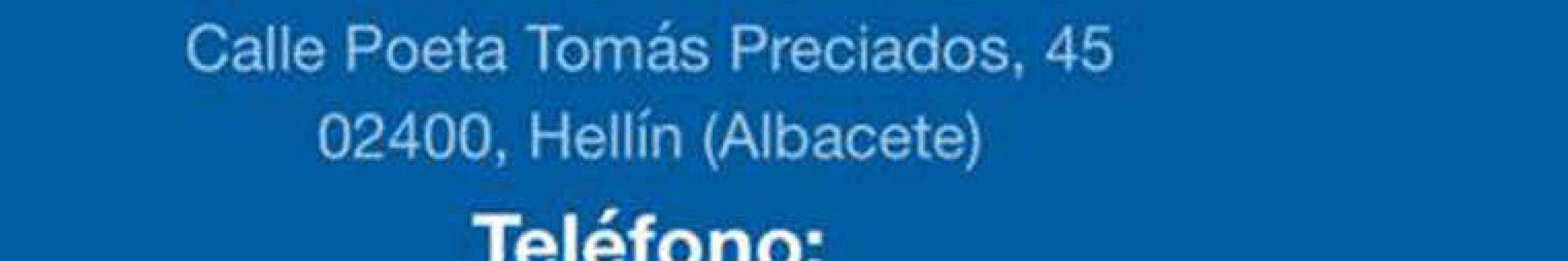

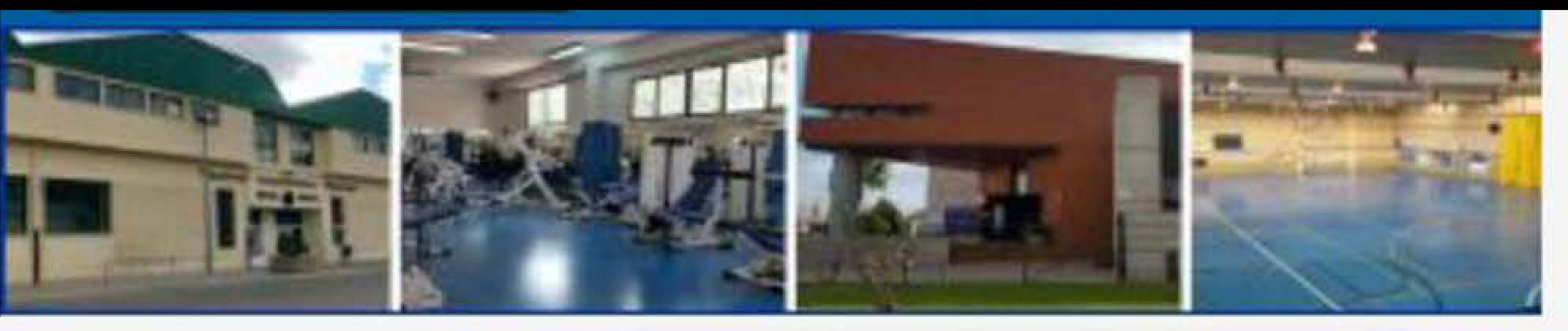

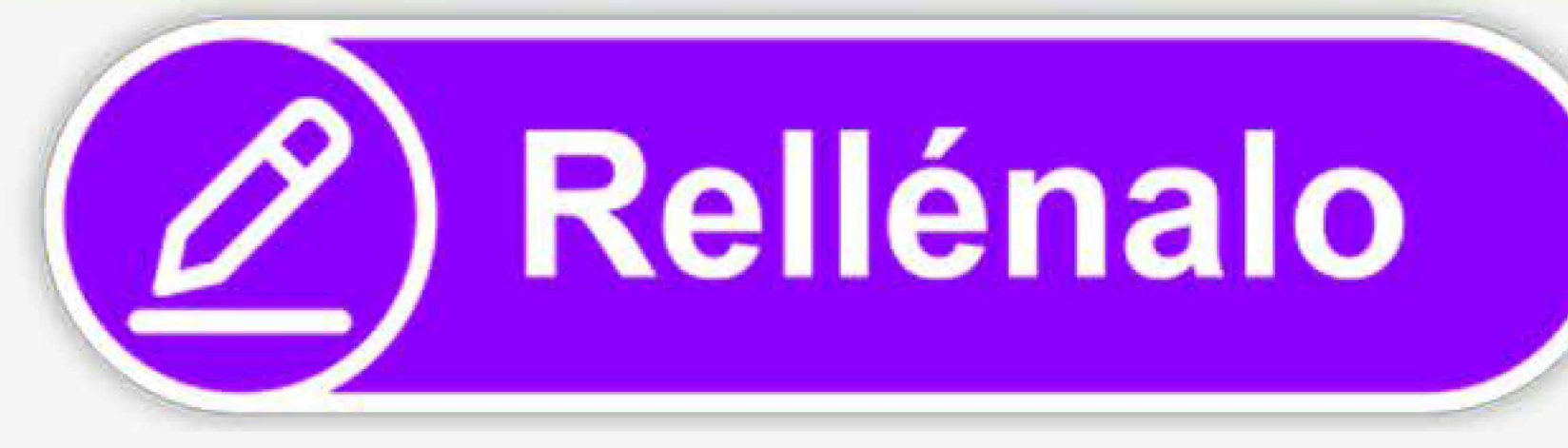

# Registrarse

 $\leftarrow$ 

Para registrarse tendrás que cumplimentar el formulario y aceptar las condiciones. A continuación recibirás un correo electrónico en el que se te indicarán los pasos a seguir para

confirmar el registro.

Correo electrónico

El correo electrónico se utilizará como identificador.

Repita correo electrónico

Contraseña

Repita contraseña

Entre 4 y 64 caracteres.

Válidos todo tipo de caracteres (letras, números, guiones, puntos, etc.).

Se distingue entre mayúsculas y minúsculas.

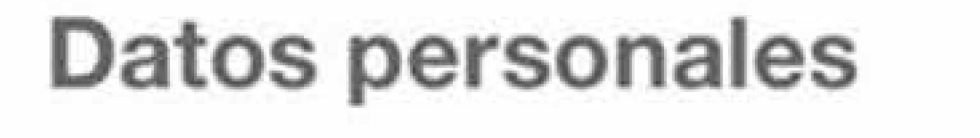

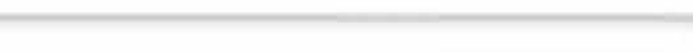

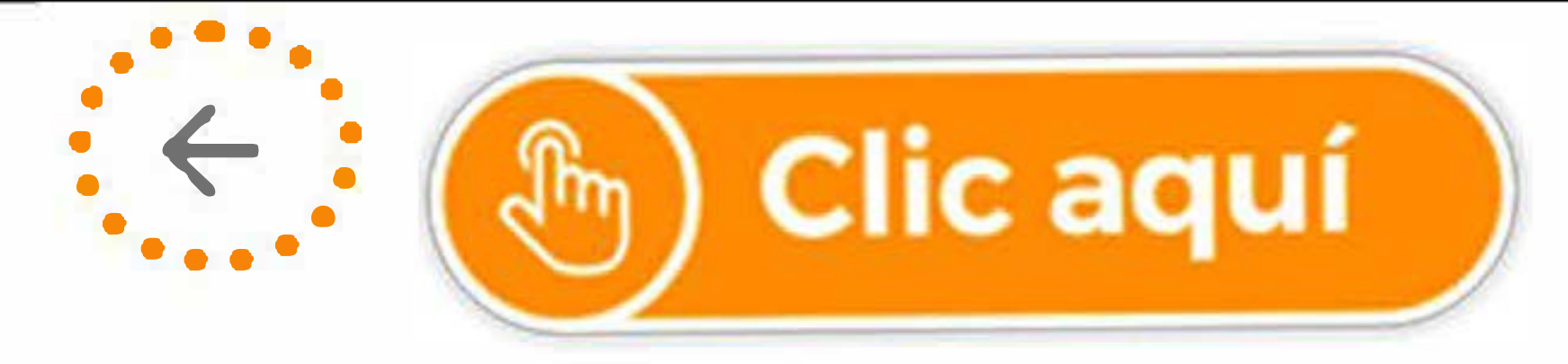

### Primer paso del registro realizado con éxito

Para completar el proceso de registro pulsa en el enlace que figura en el correo electrónico de confirmación que te hemos enviado a tu dirección de correo.

Si no recibes el correo electrónico comprueba tu carpeta de spam o correo no deseado.

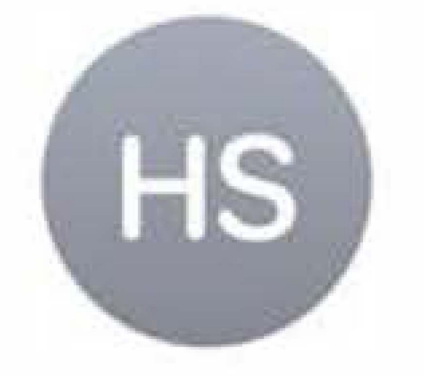

### Hellín - Servicios Depor... 17:13 @hotmail.es > Para:

# **Confirmación del registro**

## Estimado/a , para confirmar el registro pulse en el siguiente enlace:

https://hellin.i2a.es/CronosWeb/Login? token=16DAC0A102A28EBD955E19B FDEB24D3EE137B0EFEA1CA51F2A7C 9307F23A585D2EEC55055E7555767 469854D02BBC296 Clic aquí Im 967DCDC4F3A481C E4CF9BFBA81727D81A17F15496A155 A12D20D1B

Comprueba que no esté en la carpeta de SPAM o CORREO NO DESEADO

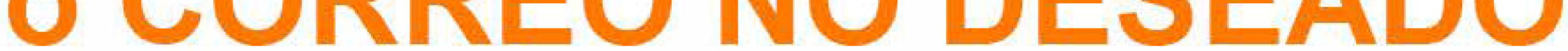

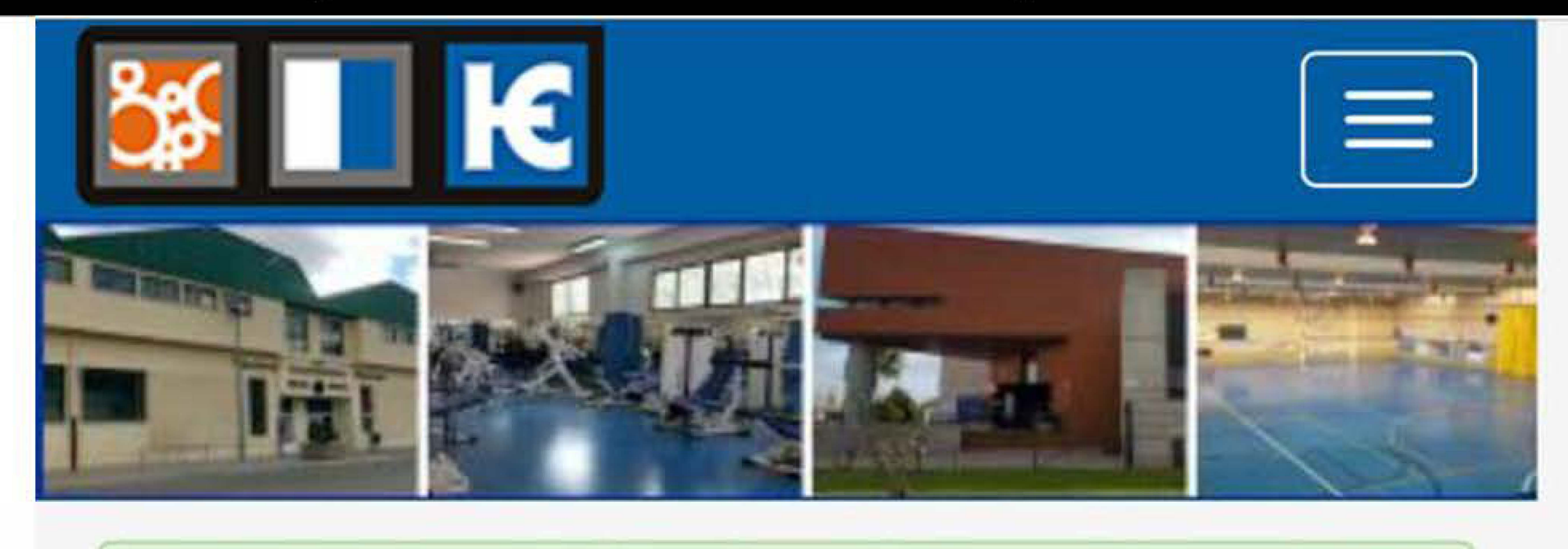

Confirmación del registro realizada con éxito.

## Opciones de identificación

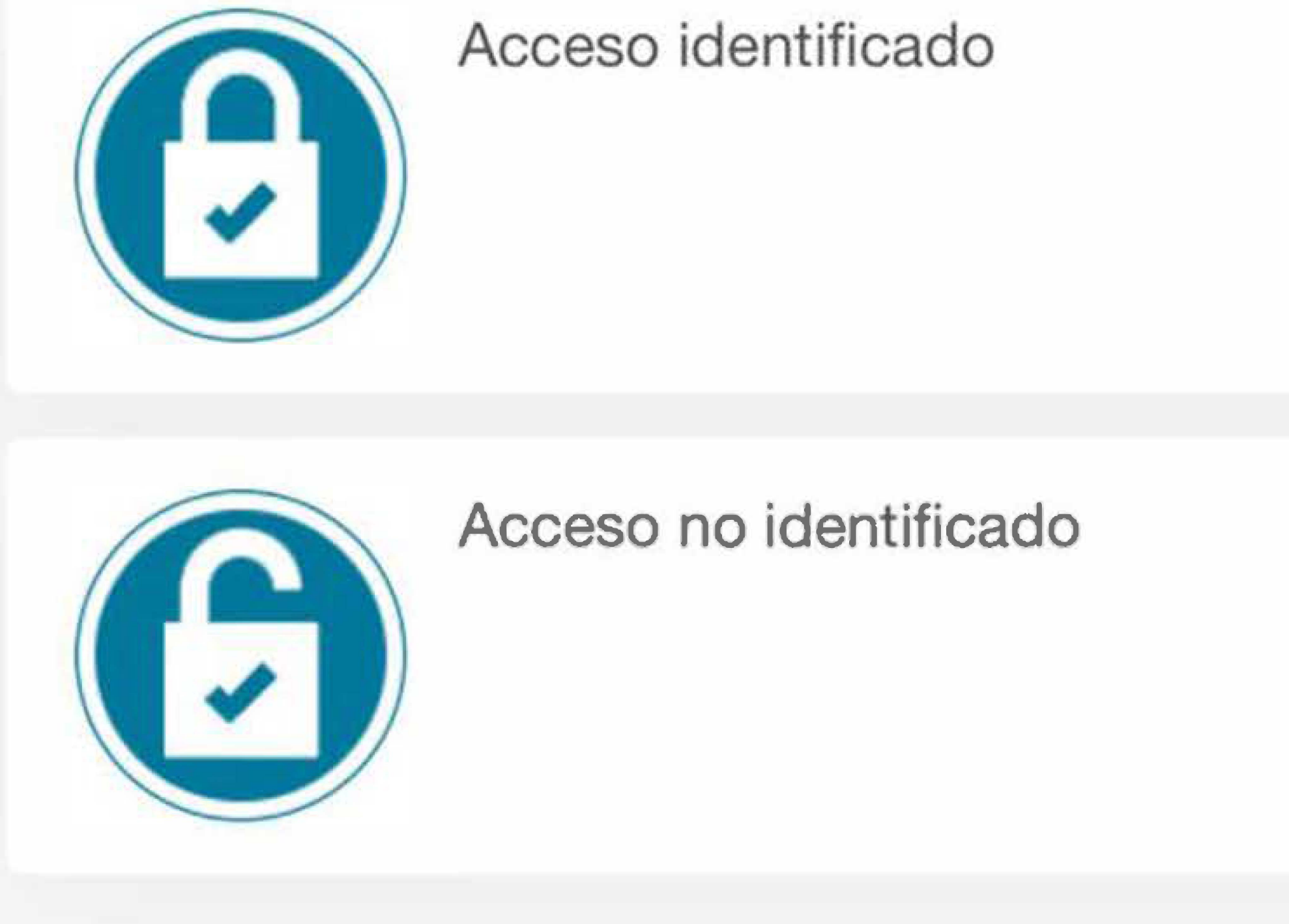

Clic aquí

### Pabellón Polideportivo Adolfo Suárez Ayuntamiento de Hellín

Calle Poeta Tomás Preciados, 45 02400, Hellín (Albacete)

### **Teléfono:**

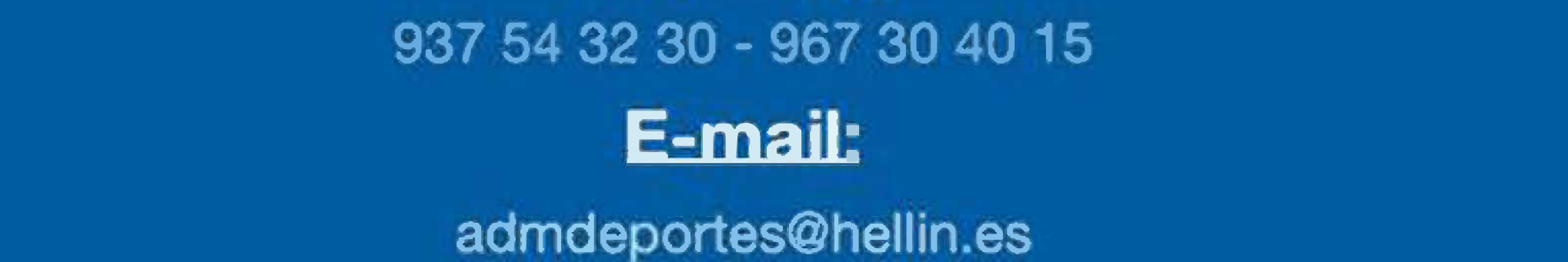

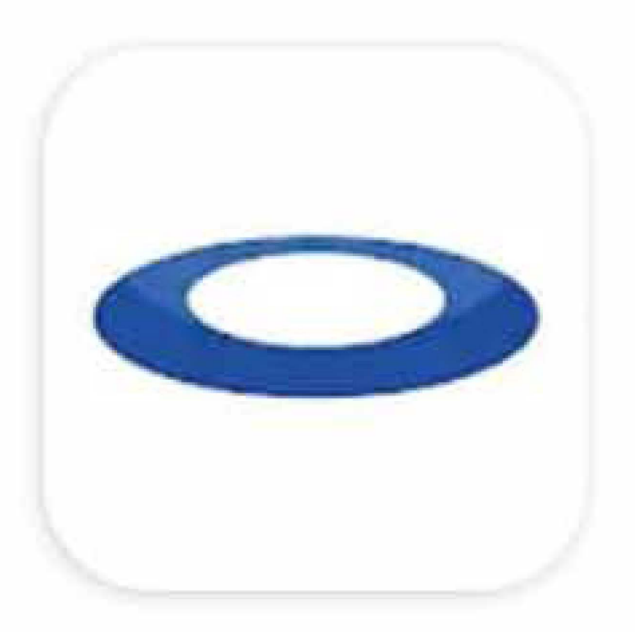

# **Cronos Global**

i2A Proyectos Informáticos S.A.

 $2,3\star$ 90 reseñas 🛈

Más de 10 mil Descargas

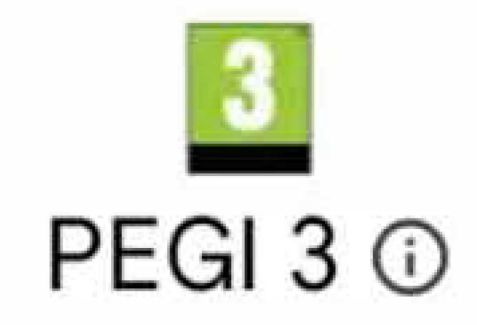

0

1.0

alpine .

Seleccionado Pá

0

-

۲

# Instalar

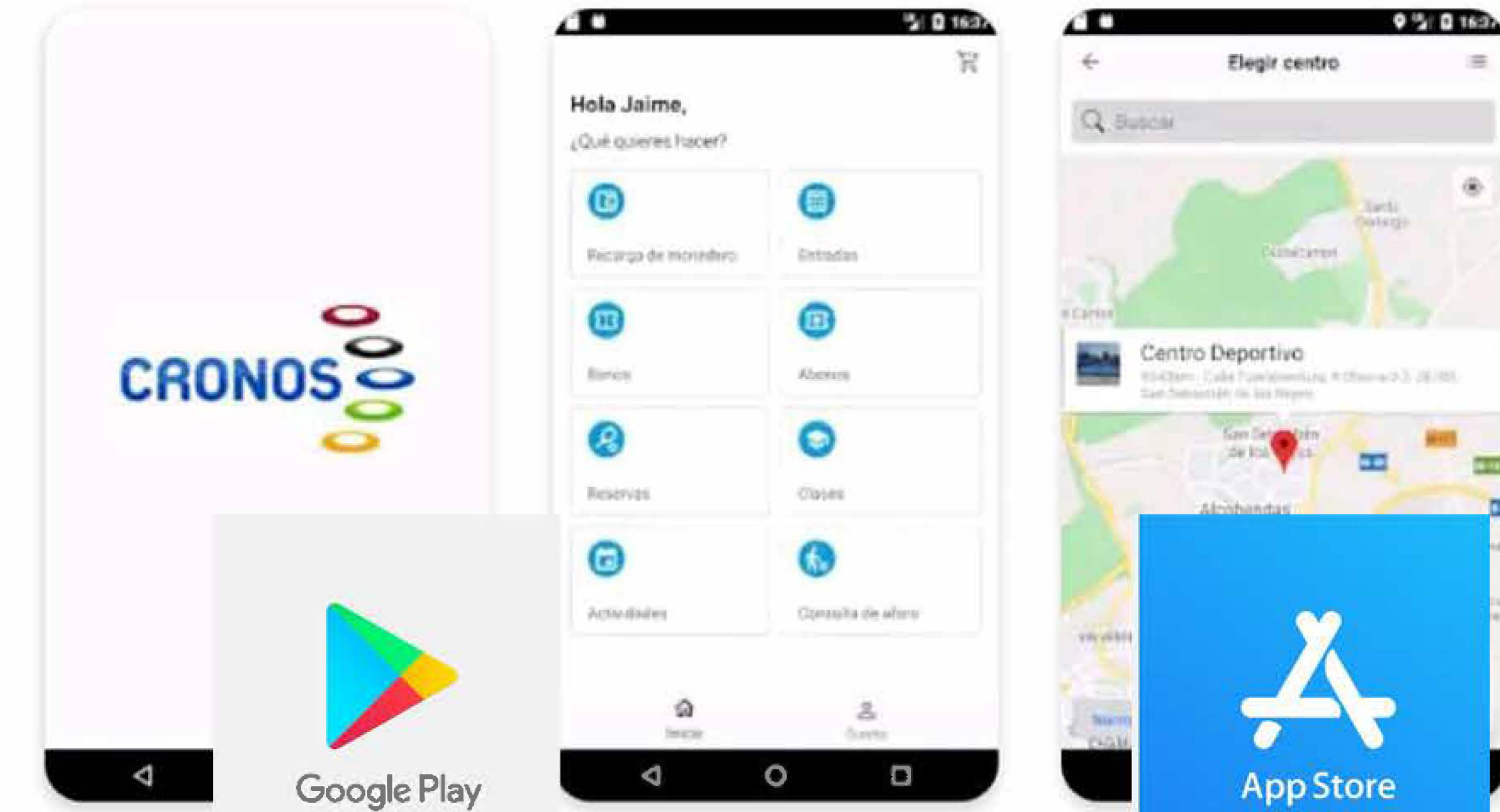

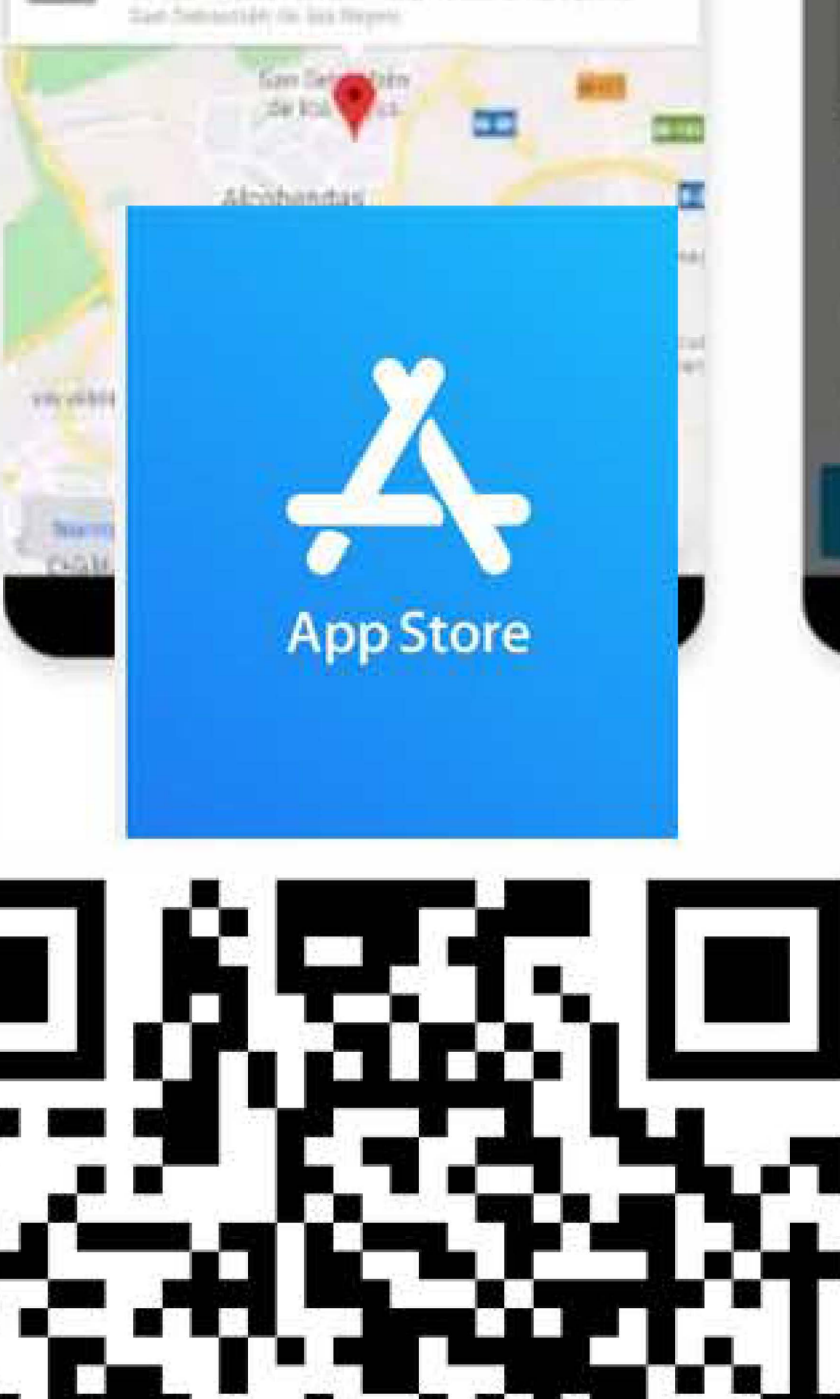

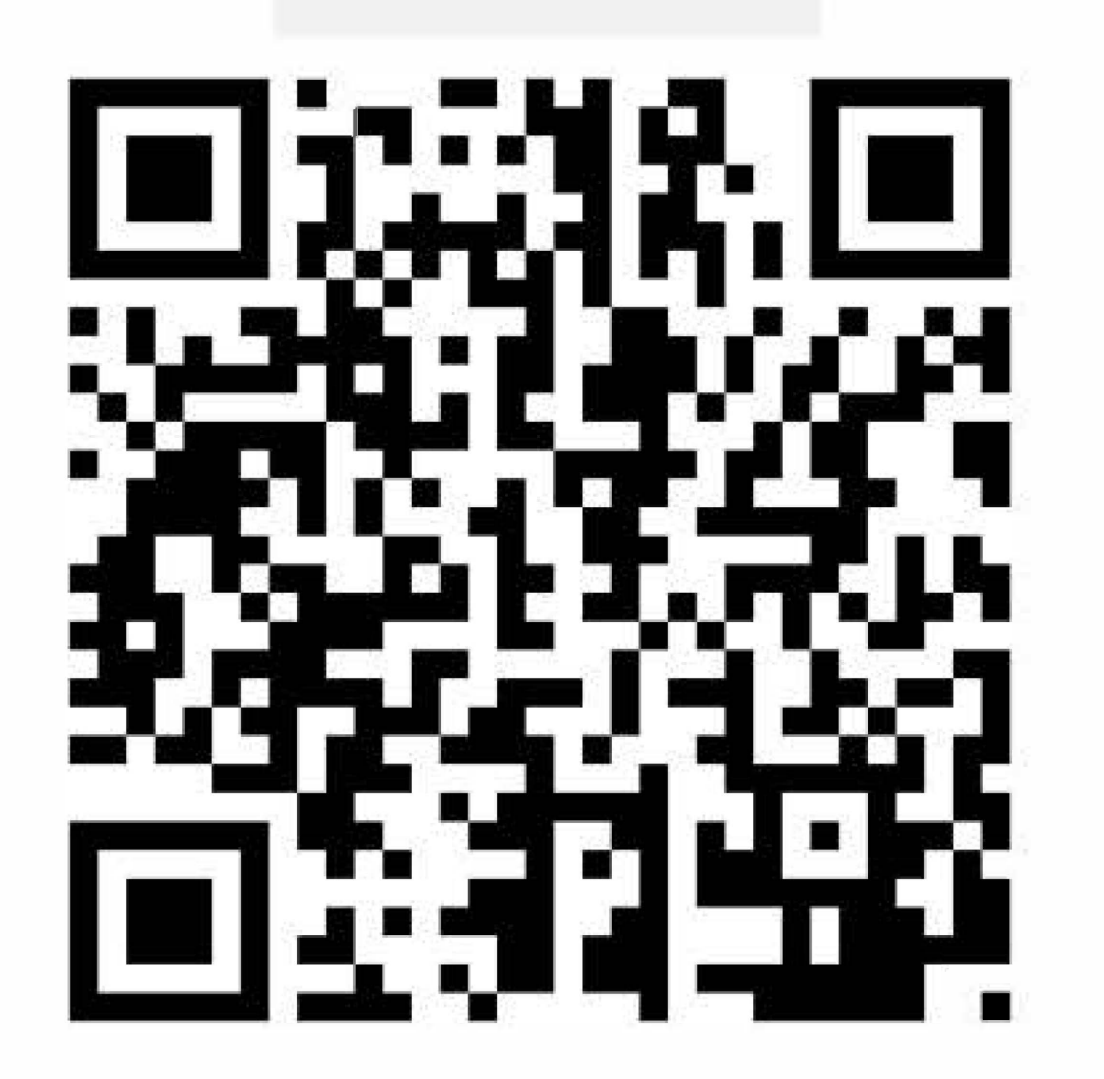

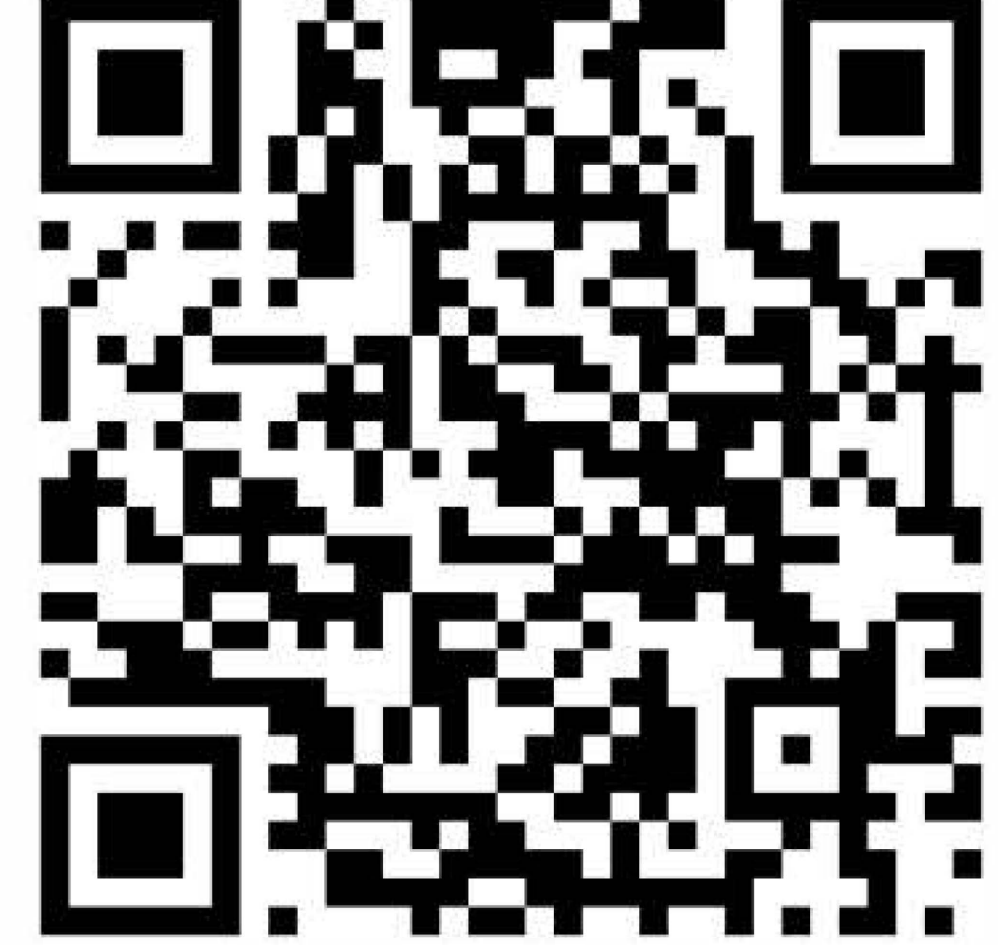

## Identifícate

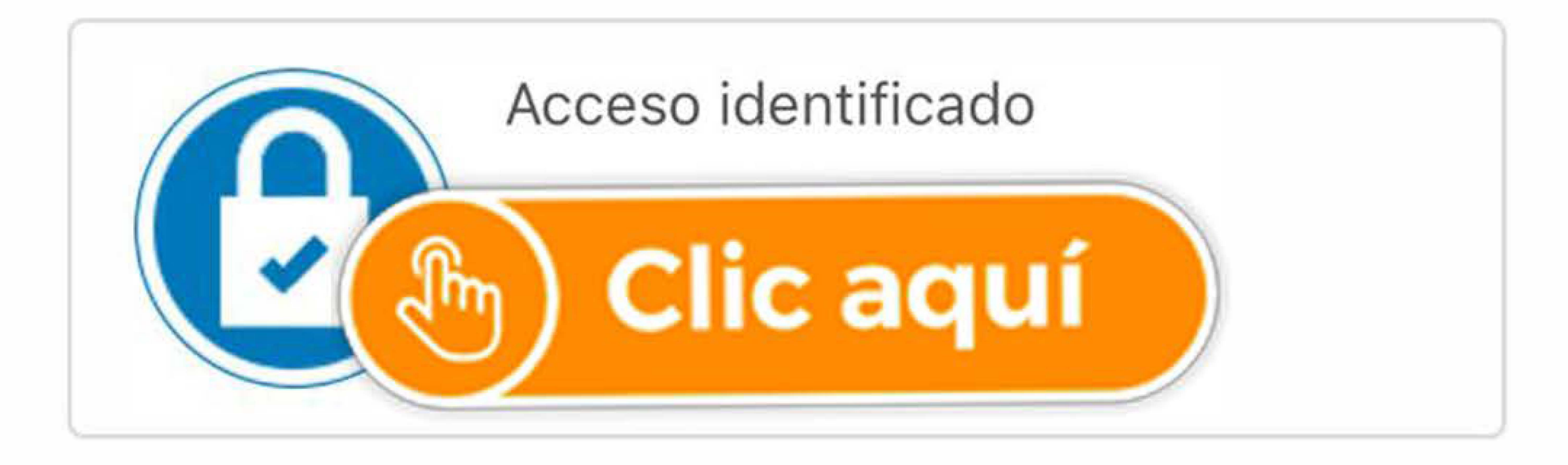

## Identifícate para asociar tu cuenta

## Identifícate

Correo electrónico

Contraseña

### ¿Has olvidado tu contraseña?

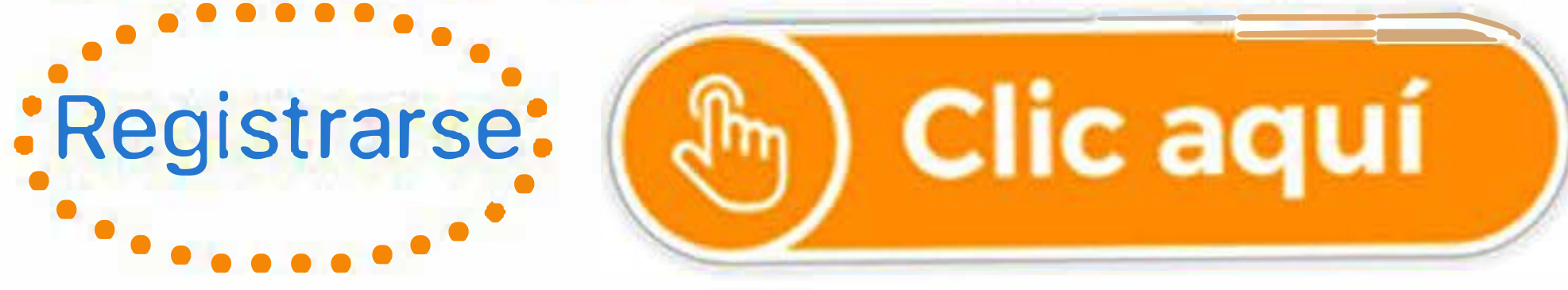

#### Registrarse $\leftarrow$

Para registrarse tendrás que cumplimentar el

formulario y acepte recibirás un corre indicarán los pas registro.

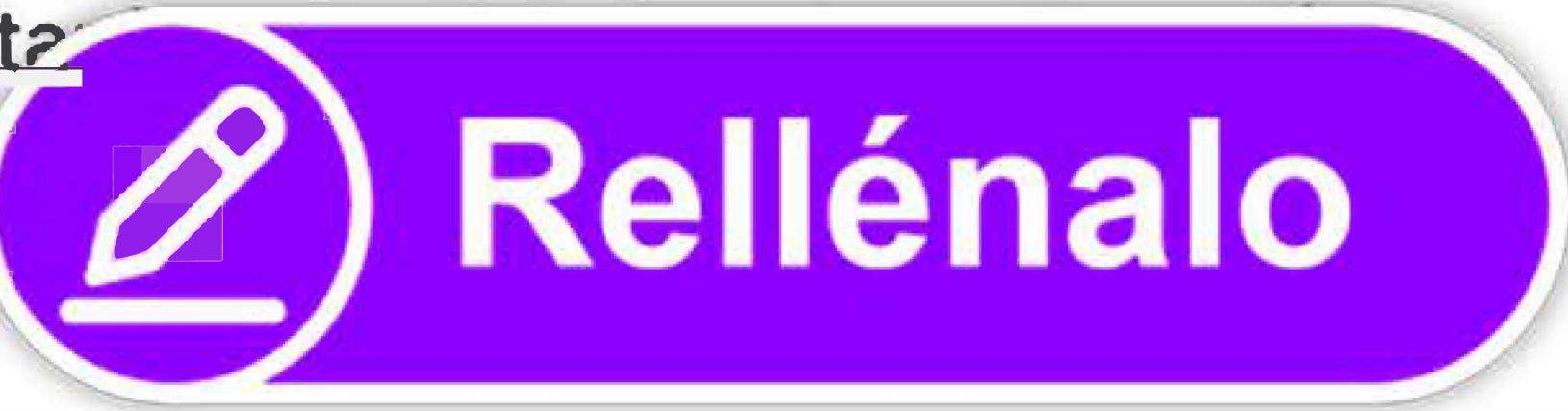

Correo electrónico

El correo electrónico se utilizará como identificador.

Repite correo electrónico

Contraseña

Repite contraseña

Entre 4 y 64 caracteres.

Válidos todo tipo de caracteres (letras, números, guiones, puntos, ...).

Se distingue entre mayúsculas y minúsculas.

### Datos personales

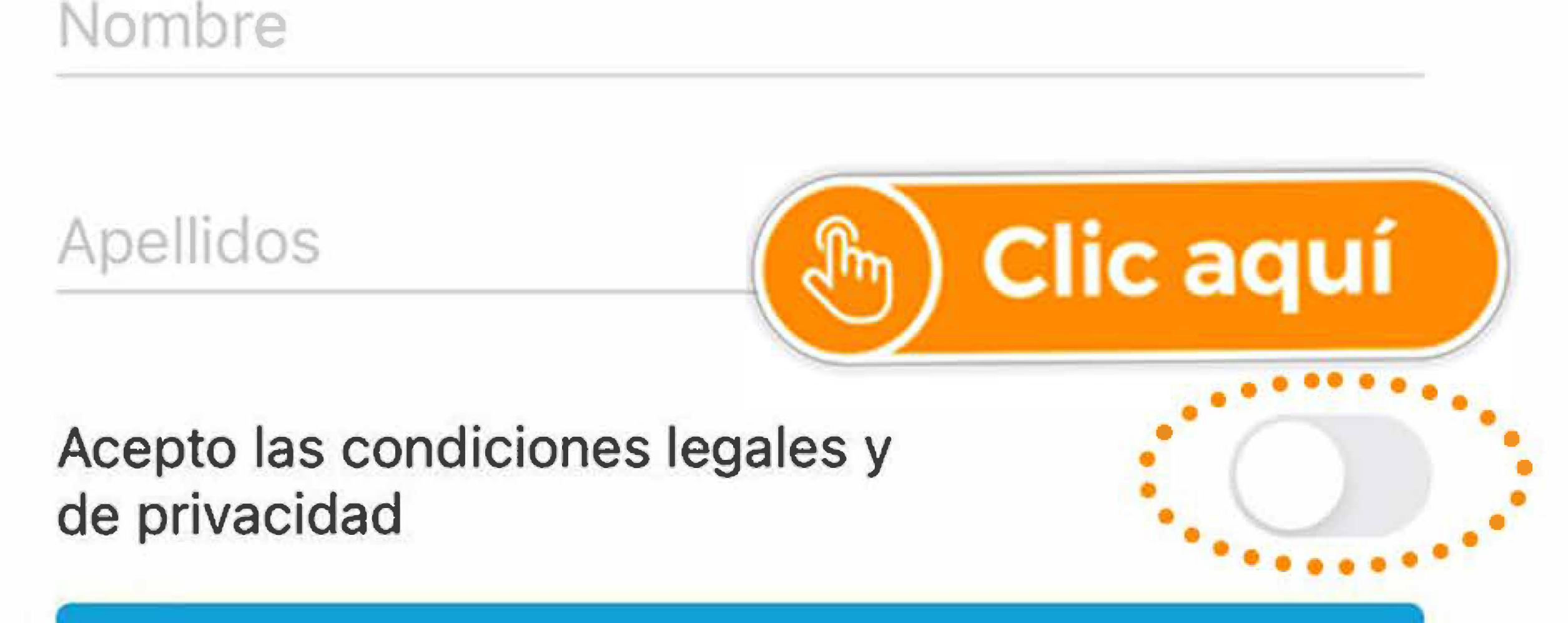

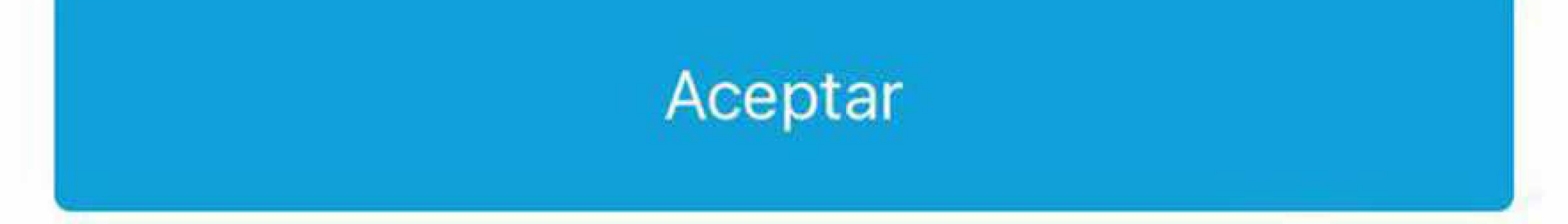

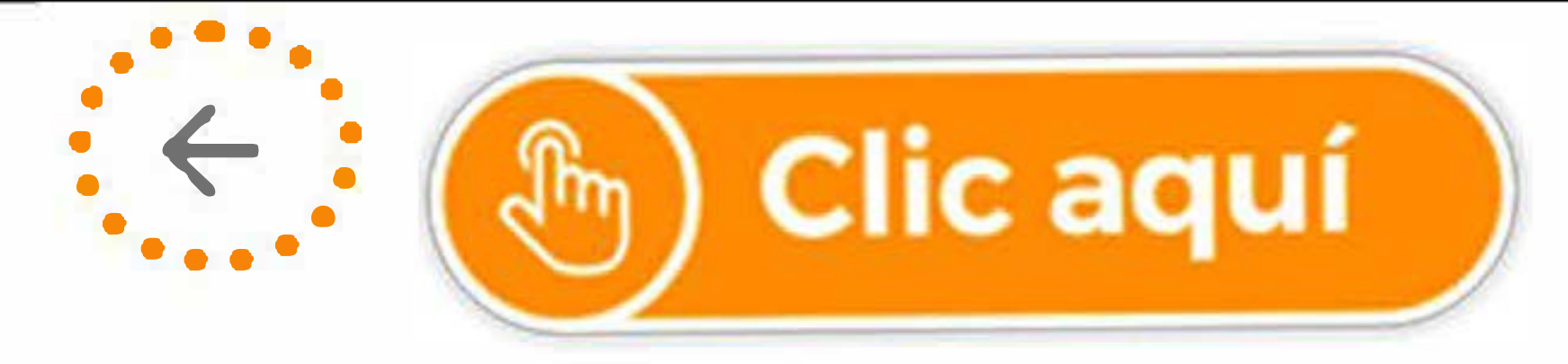

### Primer paso del registro realizado con éxito

Para completar el proceso de registro pulsa en el enlace que figura en el correo electrónico de confirmación que te hemos enviado a tu dirección de correo.

Si no recibes el correo electrónico comprueba tu carpeta de spam o correo no deseado.

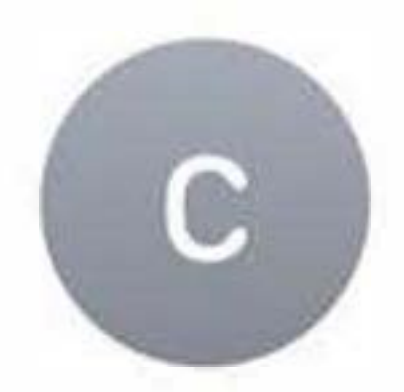

# Cronos [i2A]17:20Para:@hotmail.es >

# Confirmación del registro

Estimado/a

, para confirmar el registro pulse en el siguiente enlace:

https://cronos.i2a.es/CronosWeb/ Login? token=0B8D7856B4B5937416DCBBE 2AD7E6E17C7C7668E86A34E8BAF13 564DFEFB0FA8AA7C4AB8EC8DE6C CD1EF1076C054AB099C78AA97BB4 A6487BCCB307B Clic aquí )8 6797F8CC98C94B70FFB209072DE1 6E356551BE3876F2CDC7D056F3D0 E

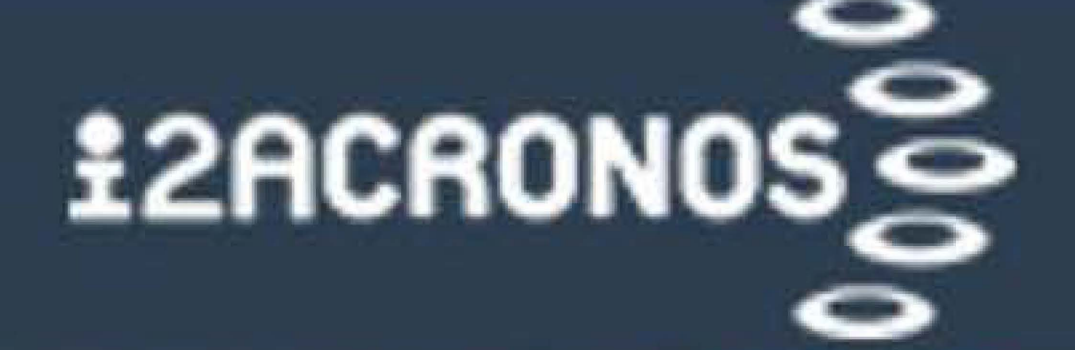

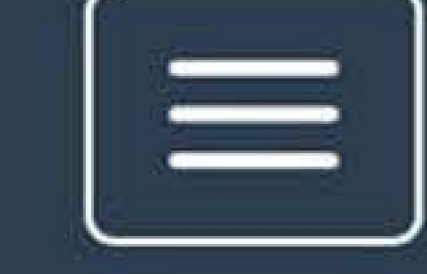

### Solución para la gestión de centros deportivos y control de accesos

Confirmación del registro realizada con éxito.

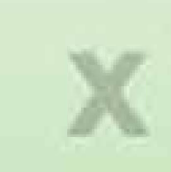

## Identifícate

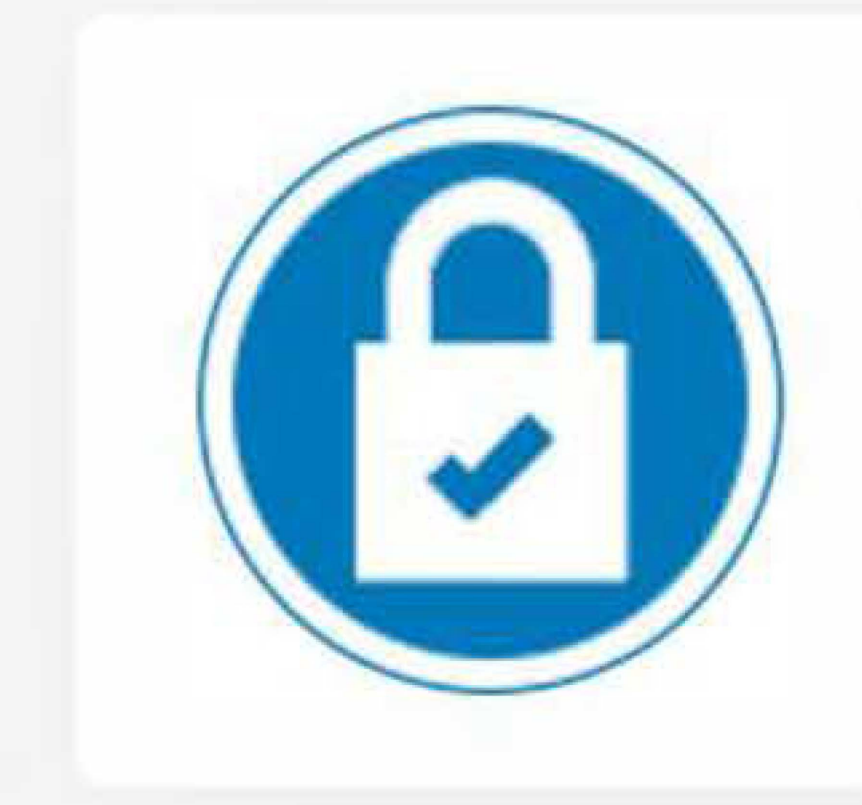

### Acceso identificado

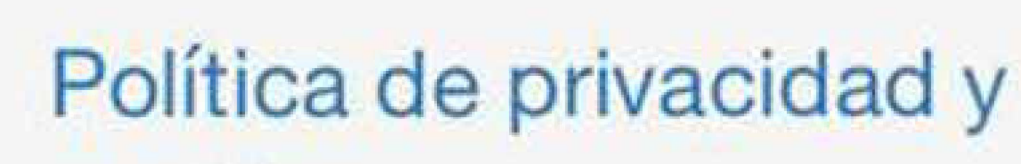

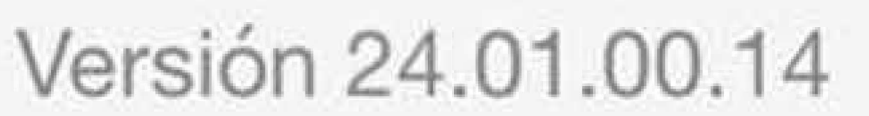

## Identifícate

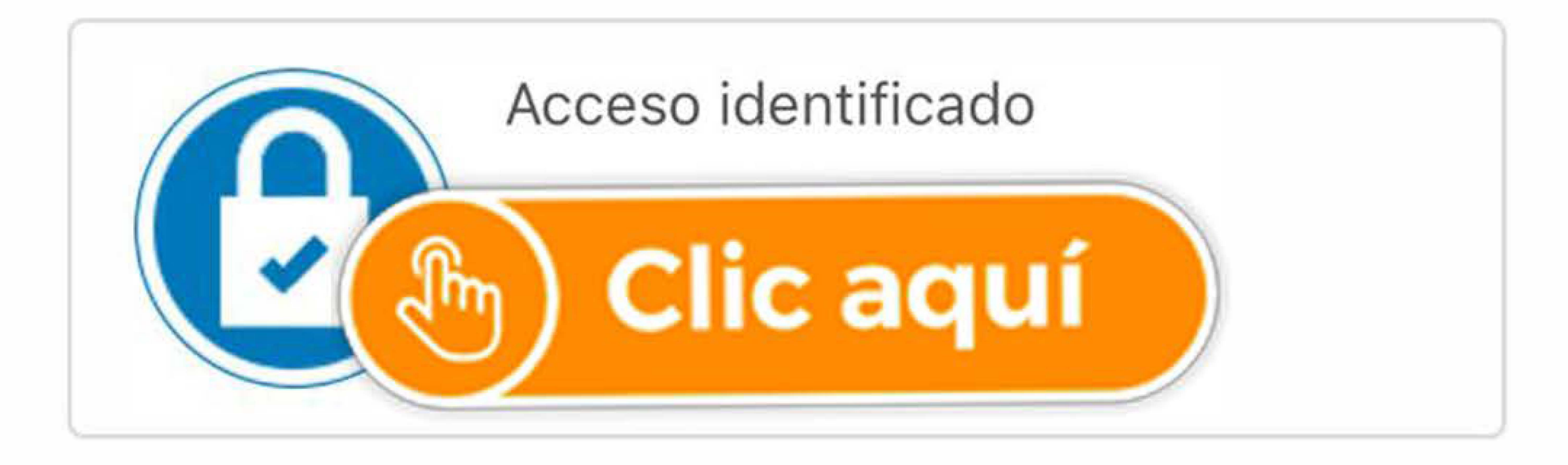

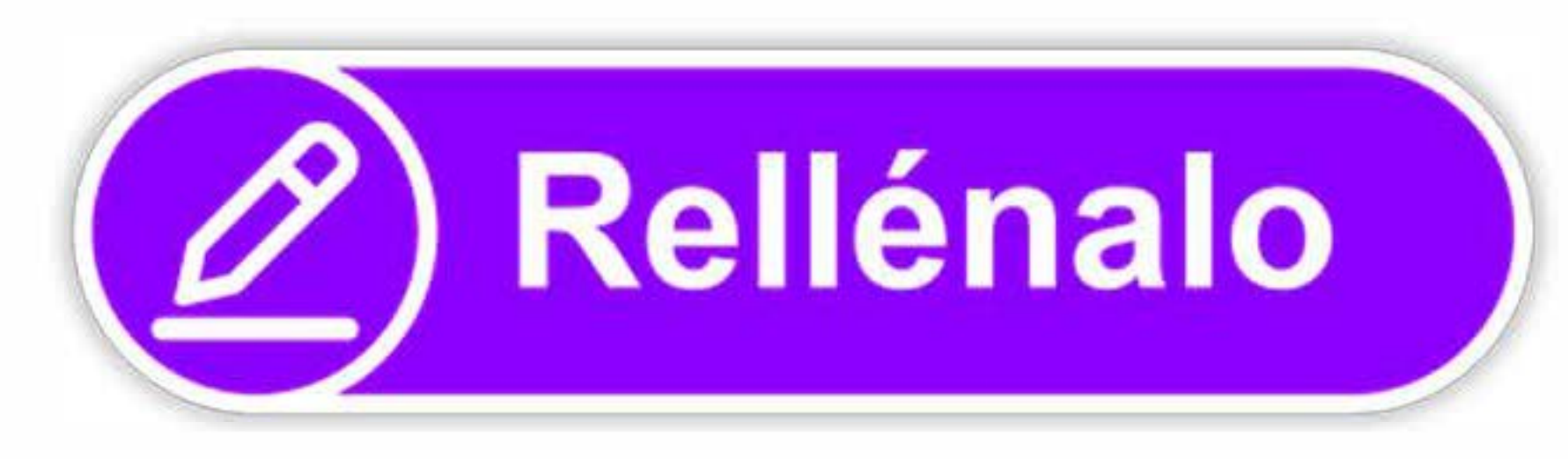

## Identifícate

Correo electrónico

Contraseña

¿Has olvidado tu contraseña?

### Registrarse

Iniciar sesión

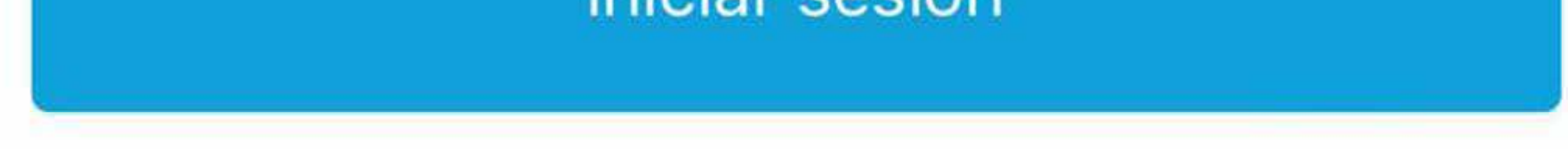

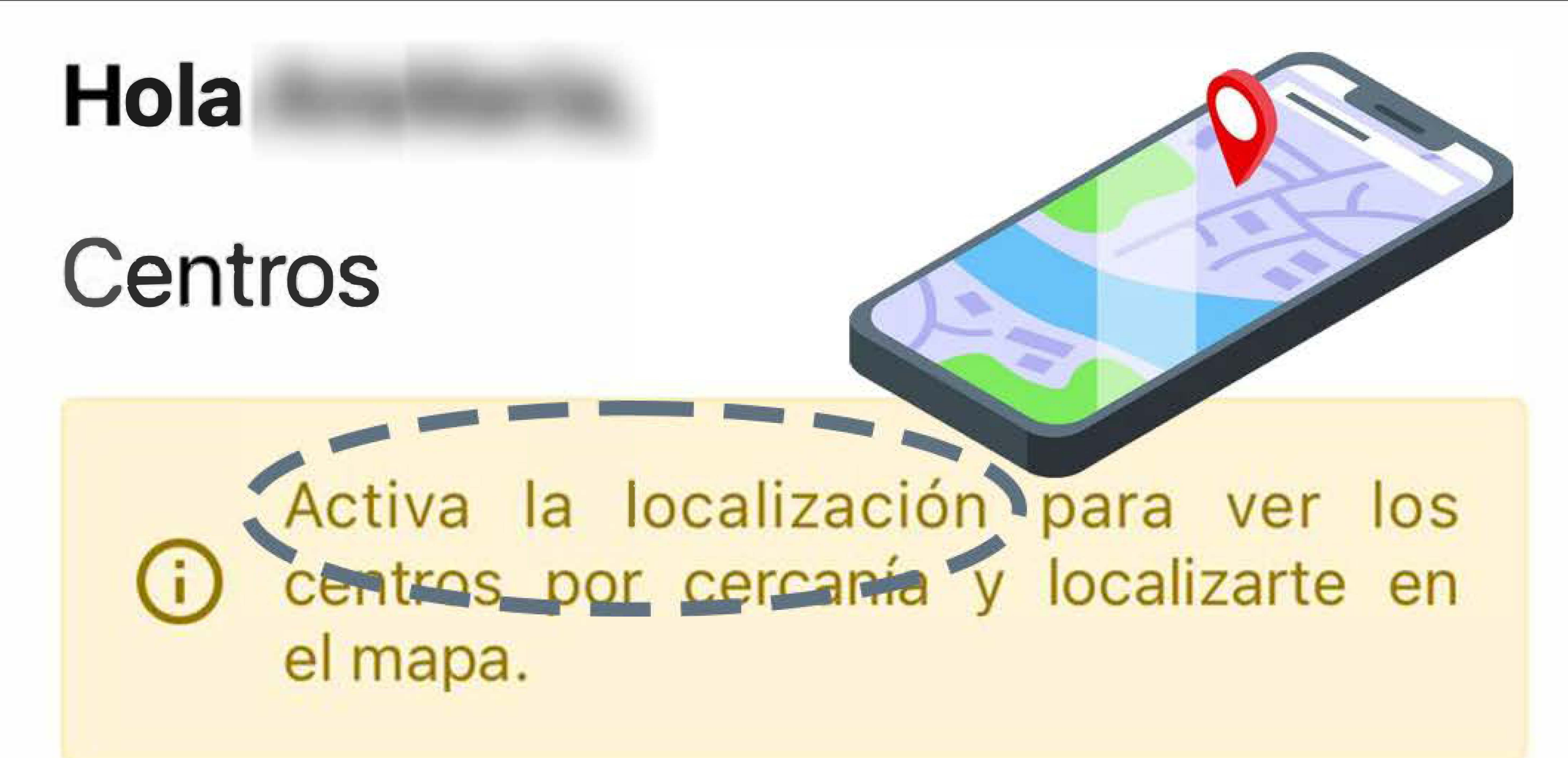

Aguilar de Campoo - C.D. Alberto Fernández

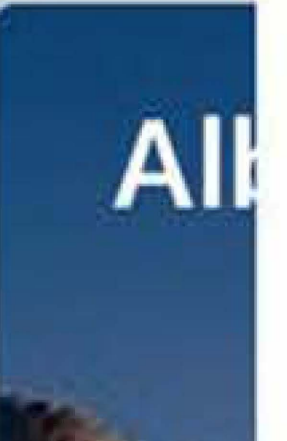

Ave

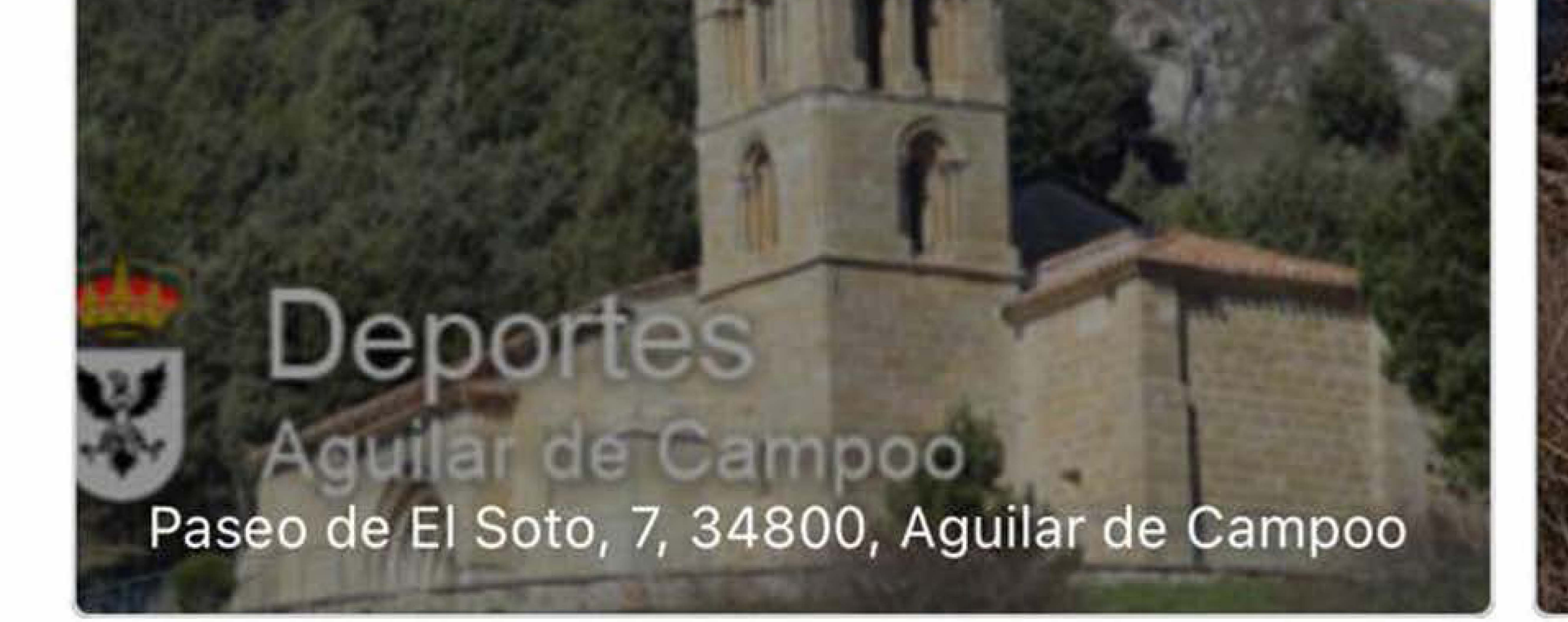

## Operaciones

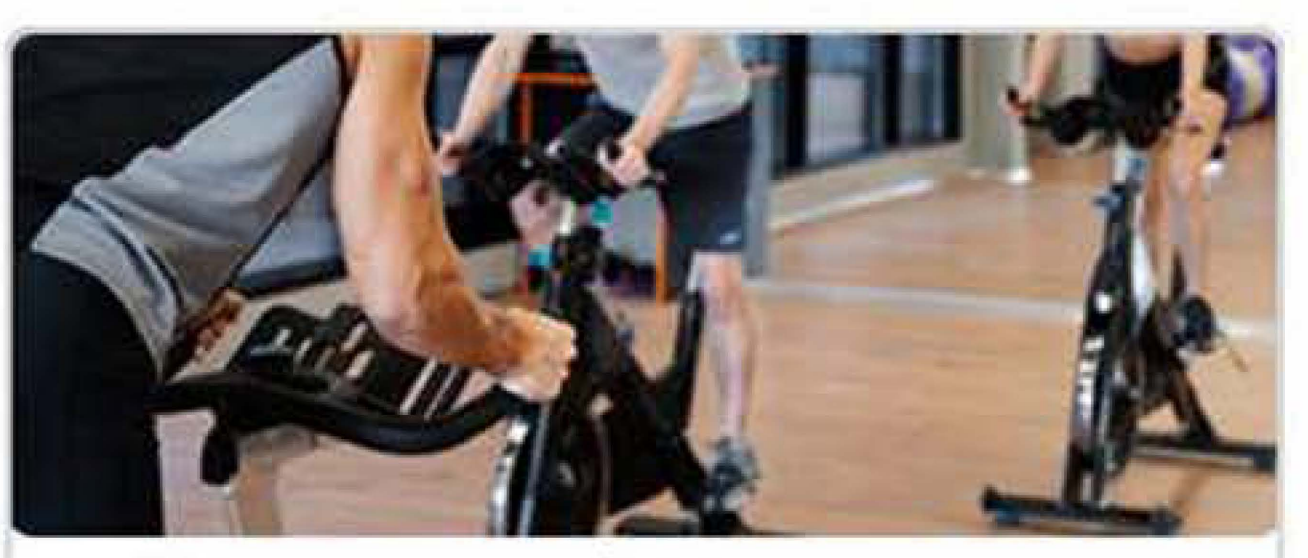

Reserva de actividades

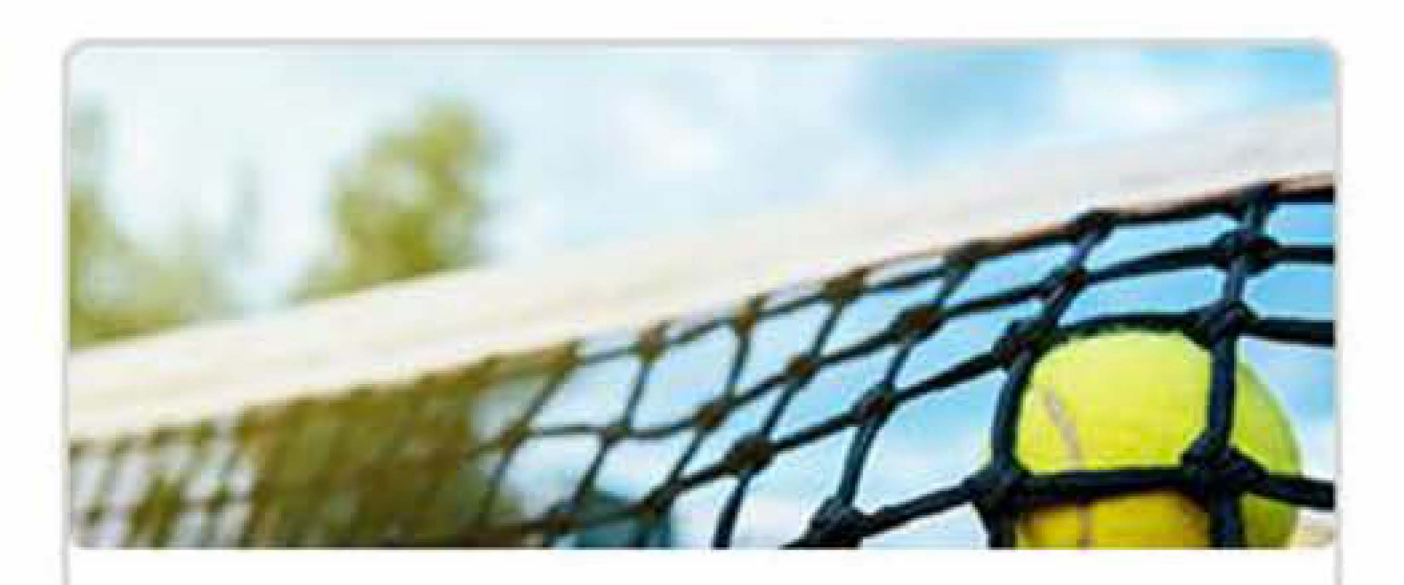

Reserva de espacios

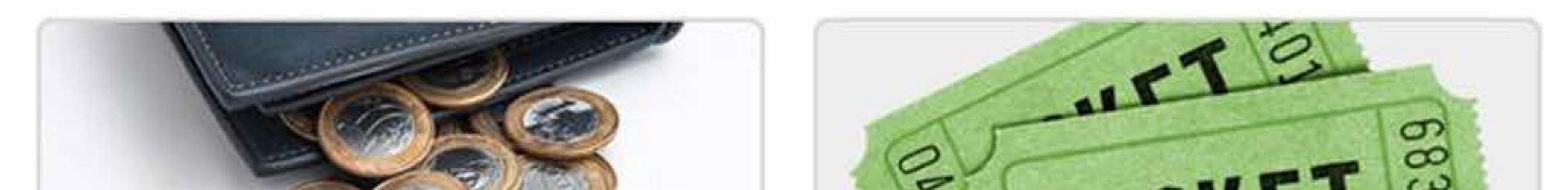

### Hola

(i)

## Centros

### Activa la localización para ver los centros por cercanía y localizarte en el mapa.

Aguilar de Campoo - C.D. Alberto Fernández

# Localización necesaria

Activa la localización para ver los centros por cercanía y localizarte en el mapa. ¿Quieres activar la

localización ar

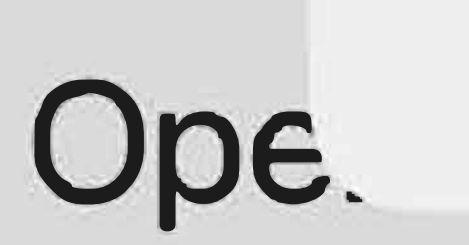

Pas

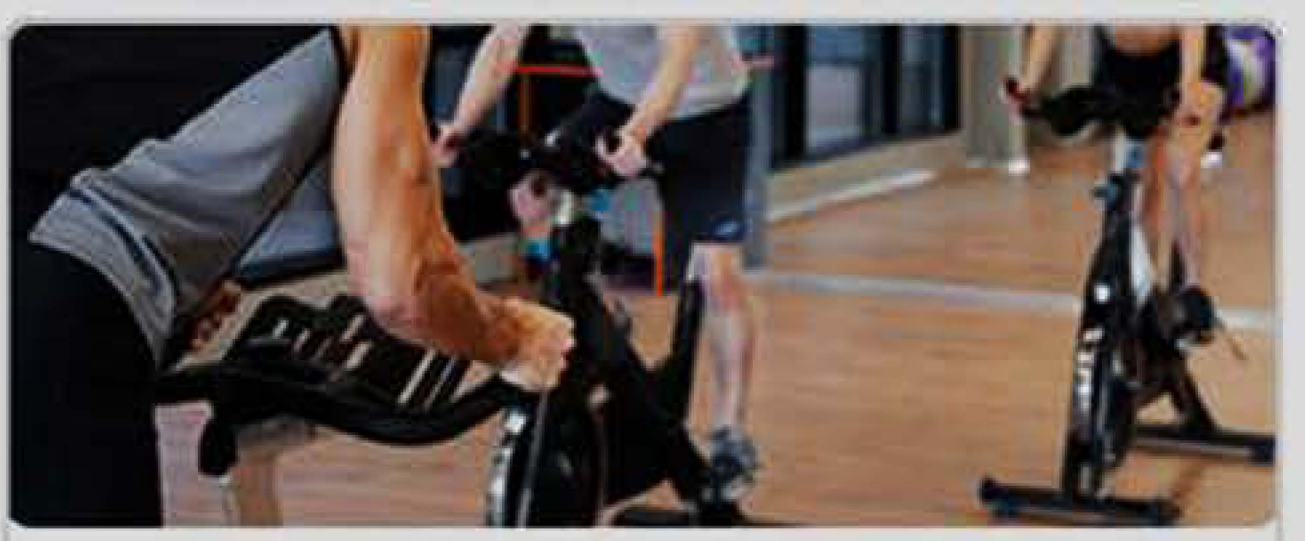

No

Reserva de actividades

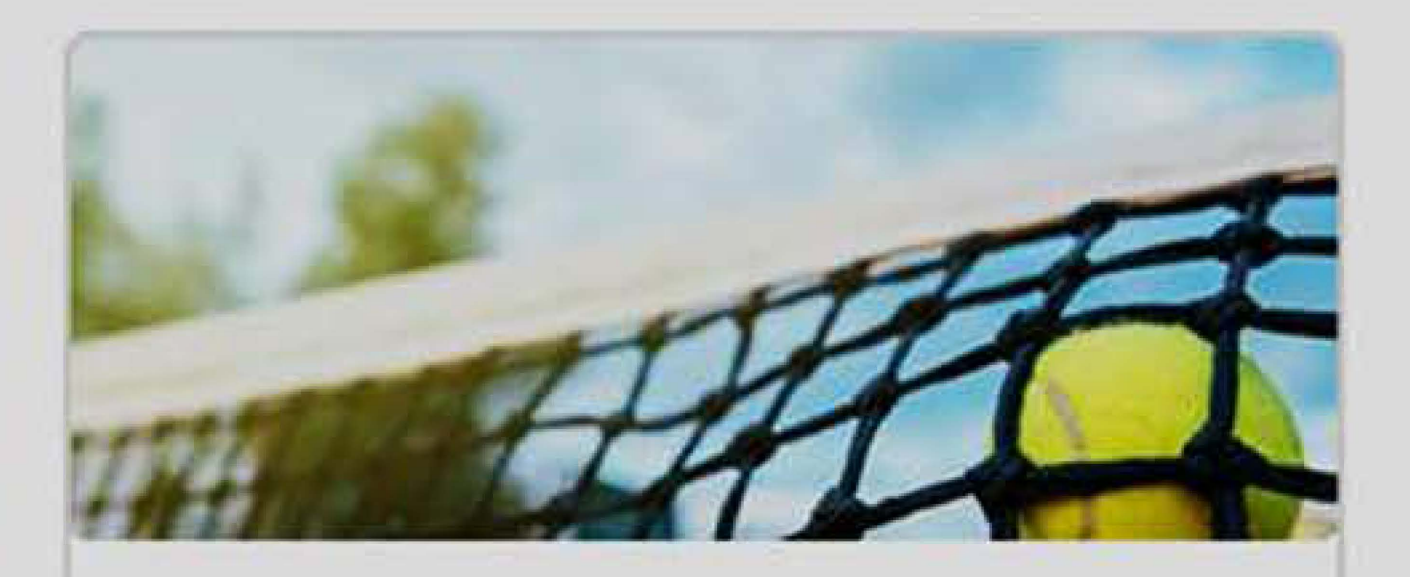

Clic aquí

Reserva de espacios

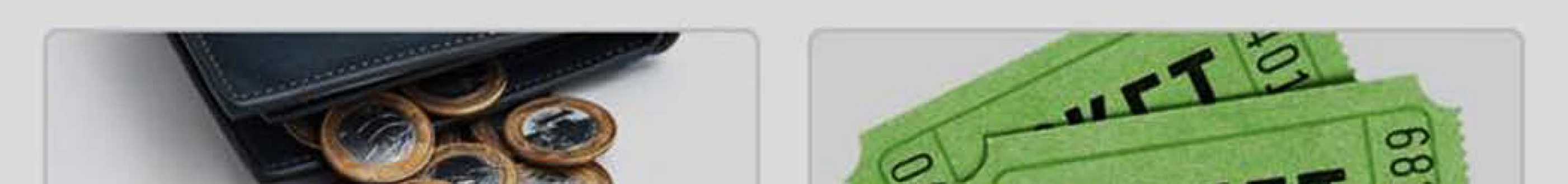

## Centros

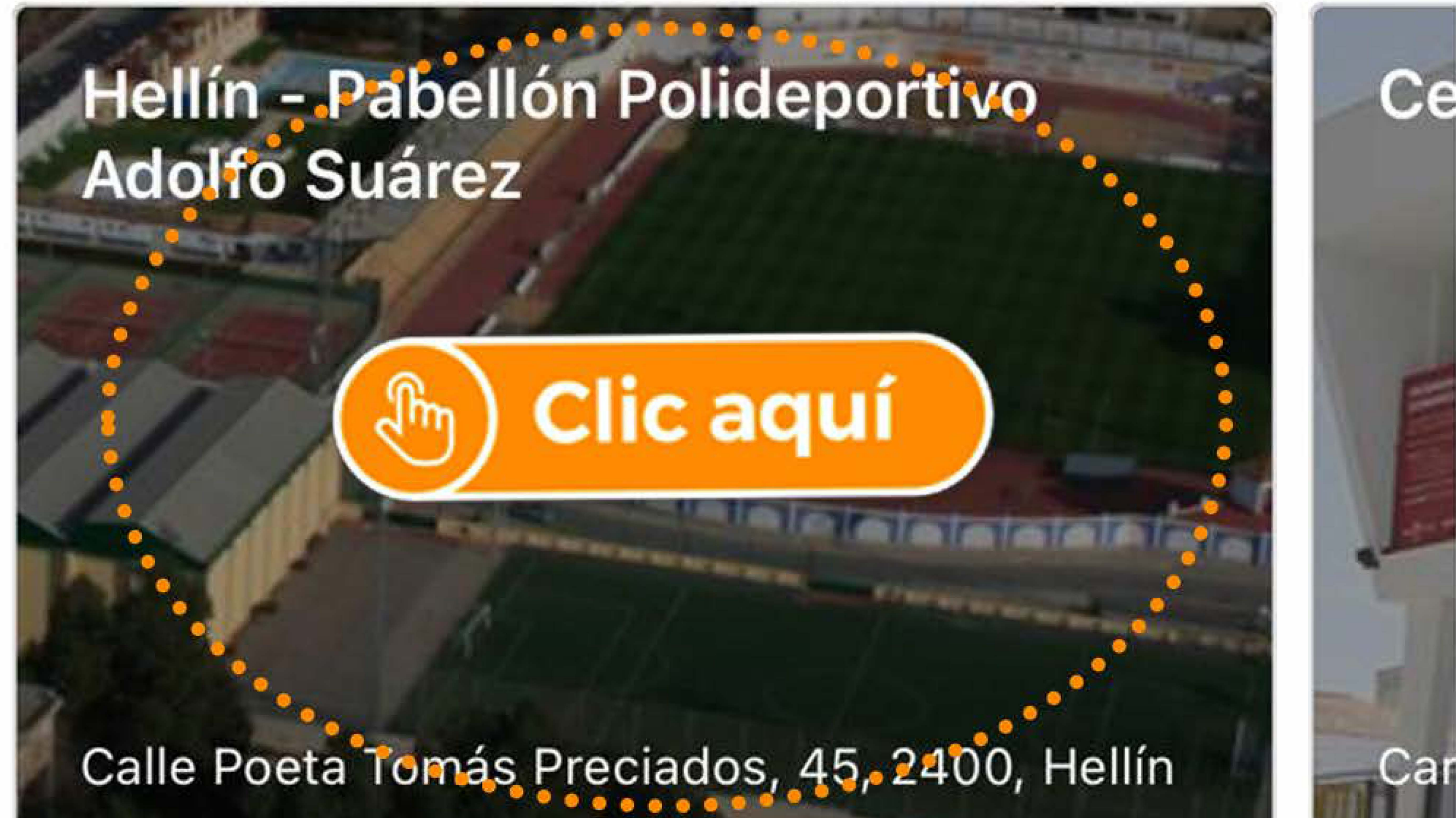

# Operaciones

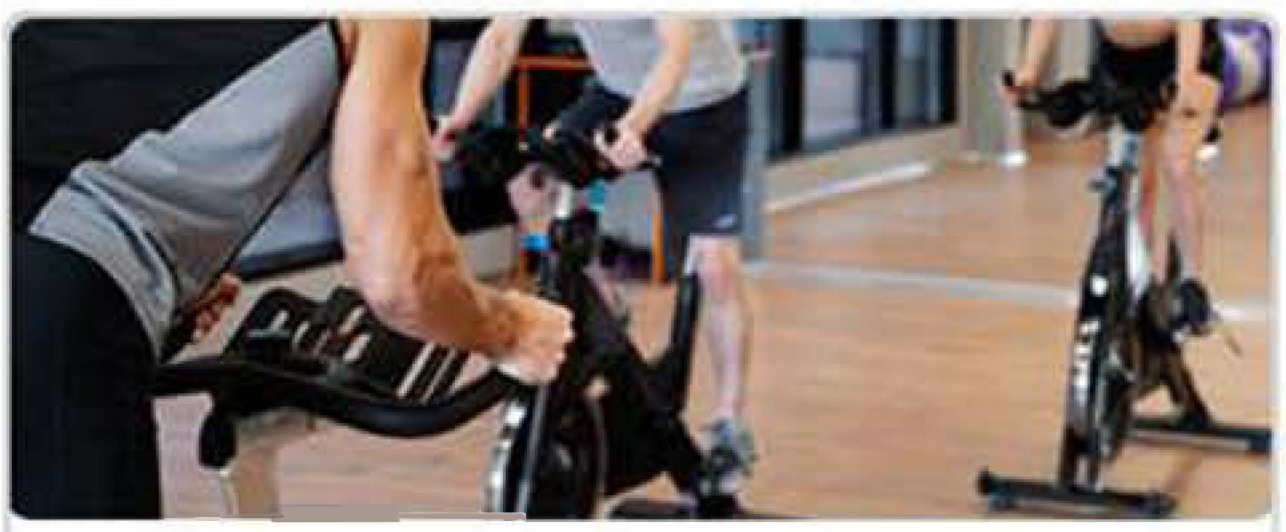

Reserva de actividades

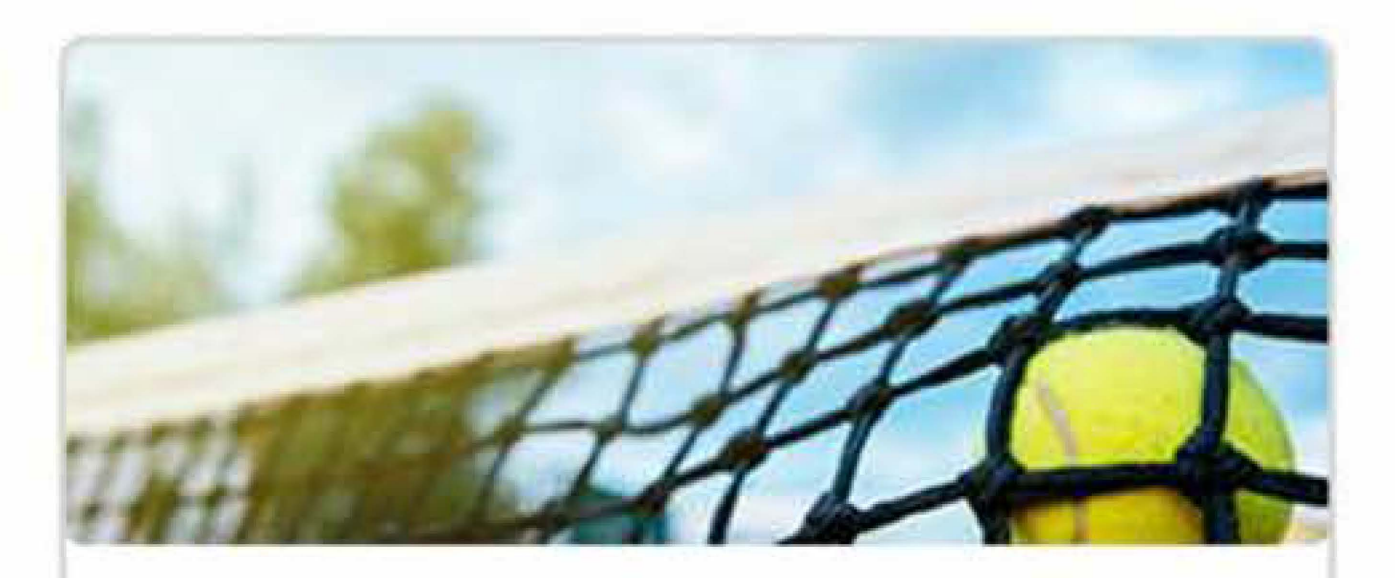

### Reserva de espacios

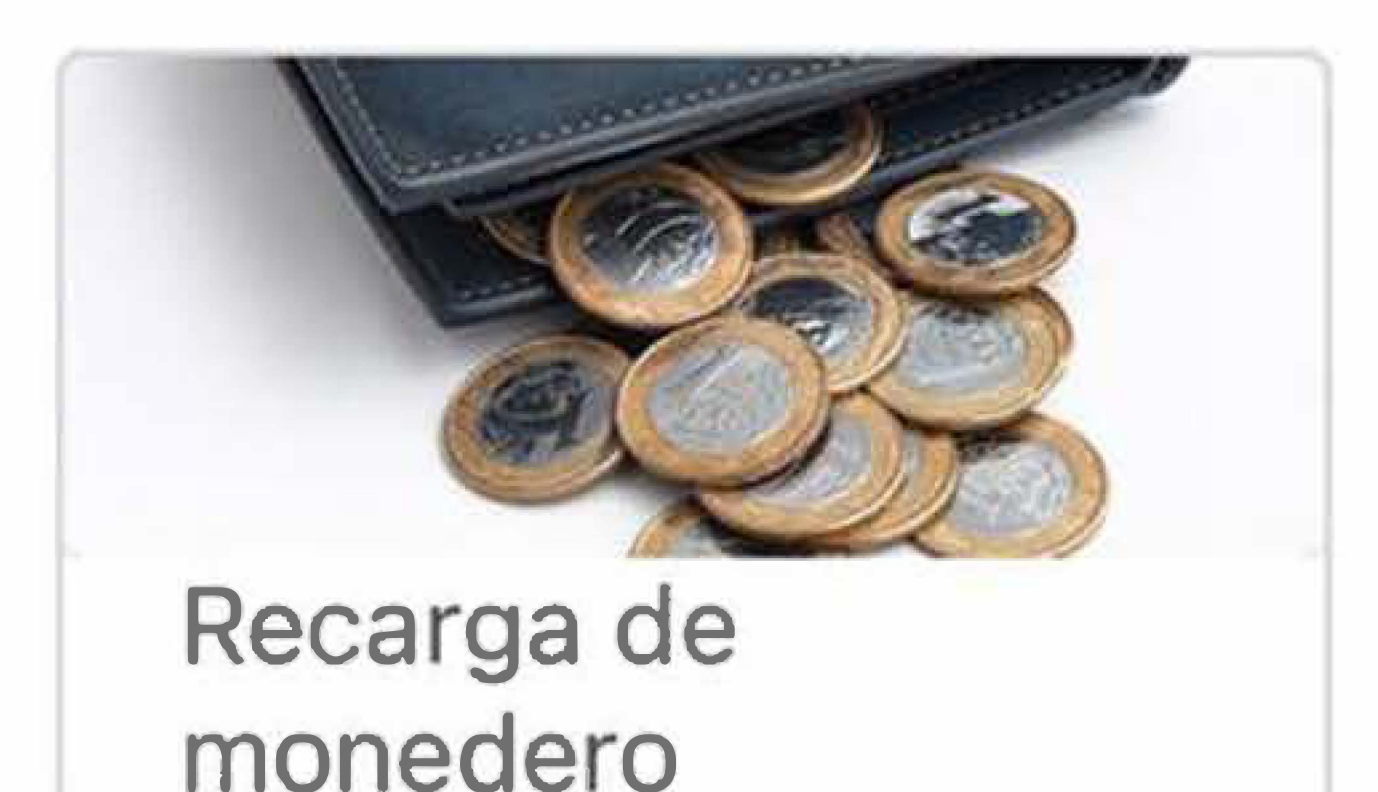

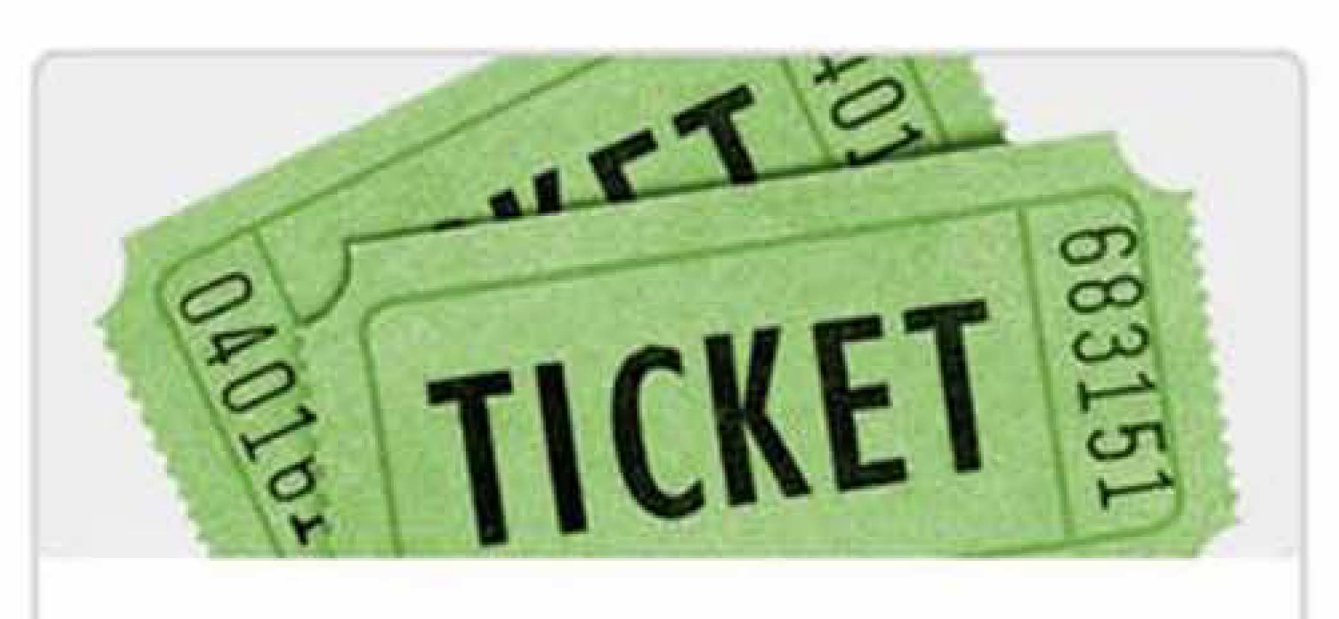

Compra de entradas

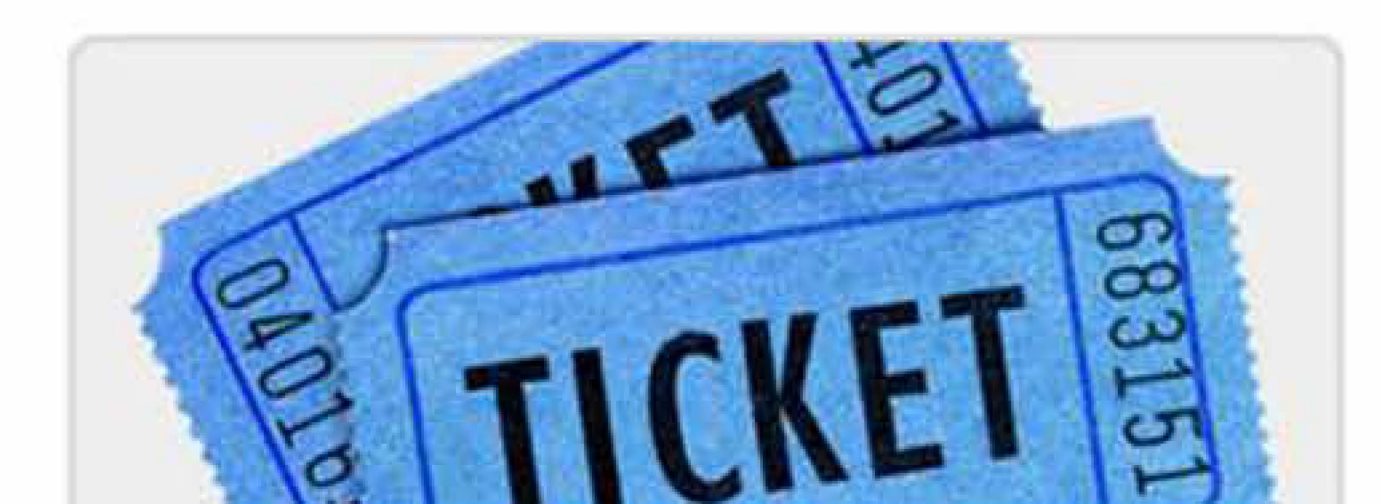

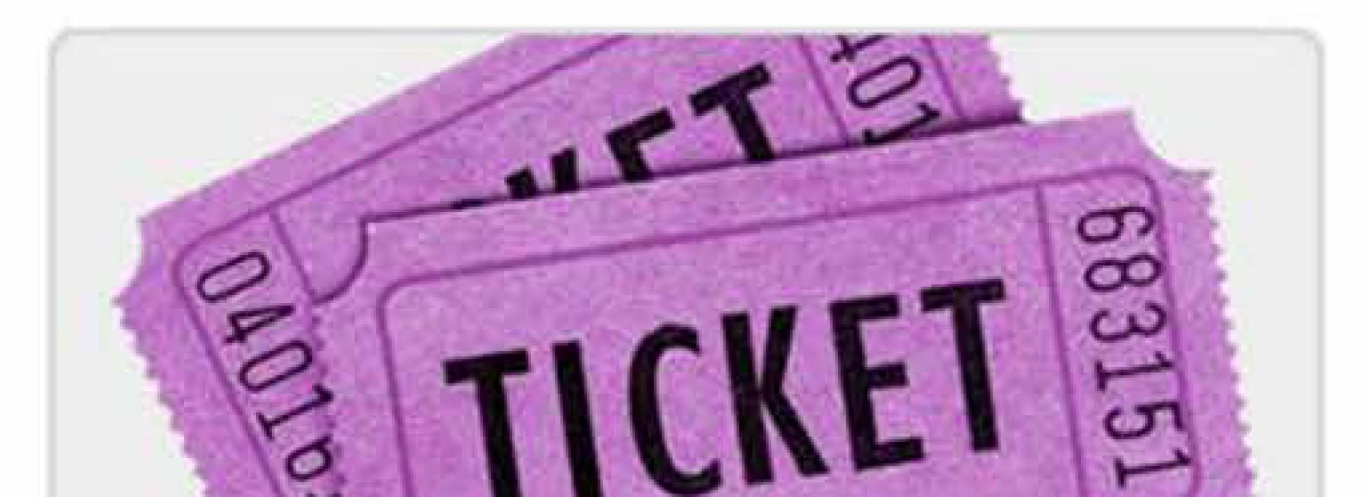

# Hellín - Servicios Deportivos Municipales

Calle Poeta Tomás Preciados, 45, 2400, HELLÍN

¿Tienes condiciones especiales en este centro?

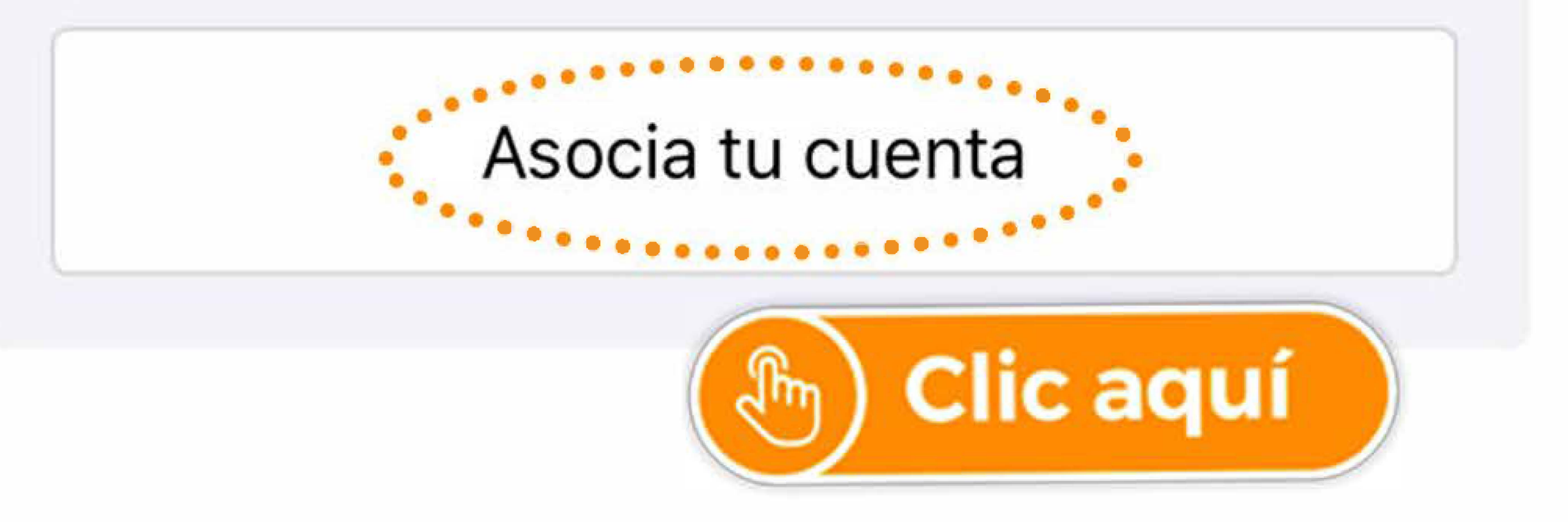

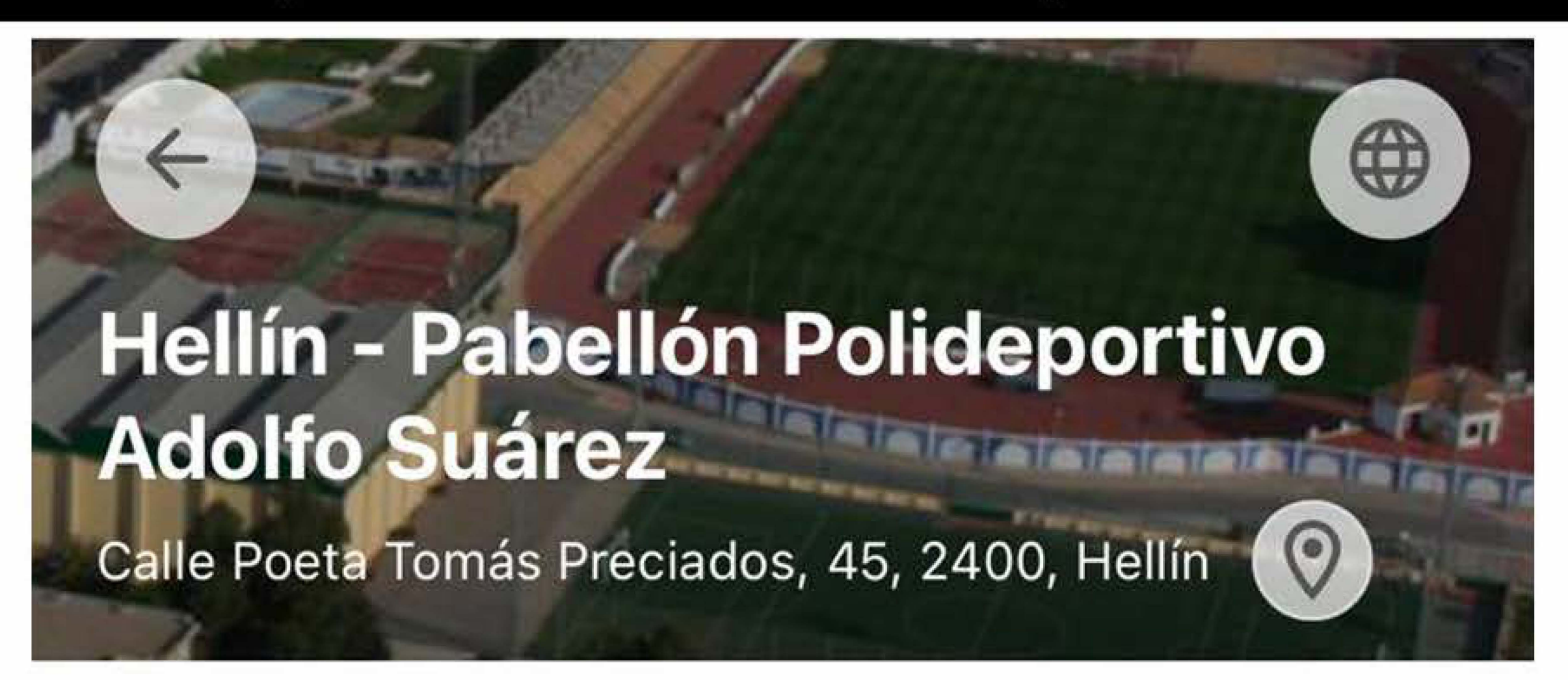

### Asocia tu cuenta

Para asociar tu cuenta debes identificarte con las credenciales de las que dispongas en este centro.

Este proceso de identificación dejará asociada tu cuenta en Cronos no teniendo que volver a identificarte en un futuro para operar con este centro.

Una vez asociada, desde la zona Cuenta de la pantalla principal, podrás consultar los servicios que vayas adquiriendo en este centro. En caso de estar habilitado, también podrás seleccionar tu carnet virtual para identificación y acceso al centro.

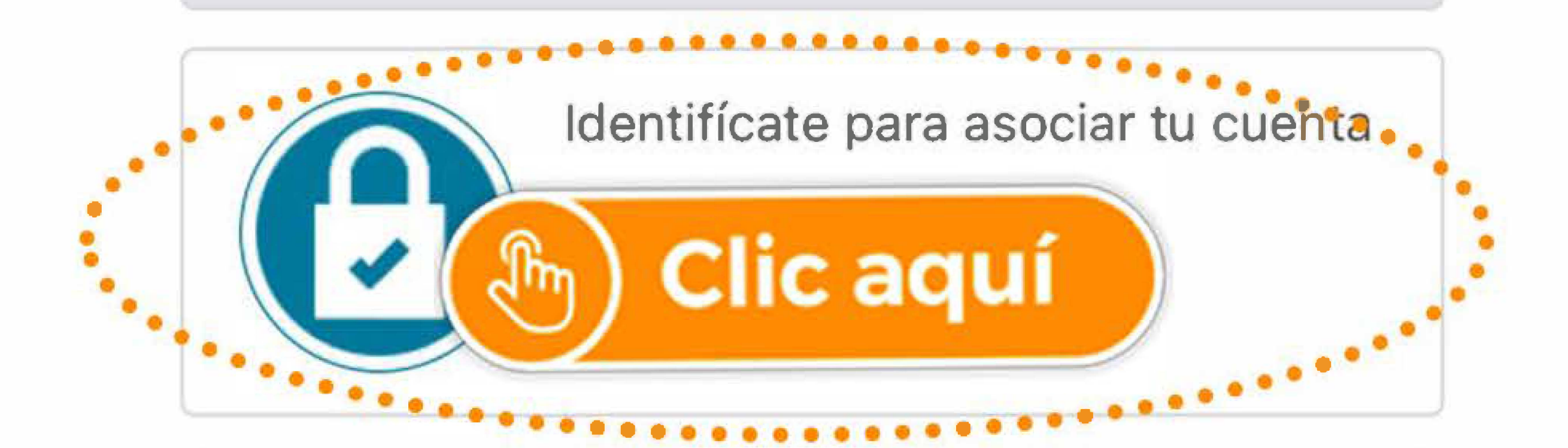

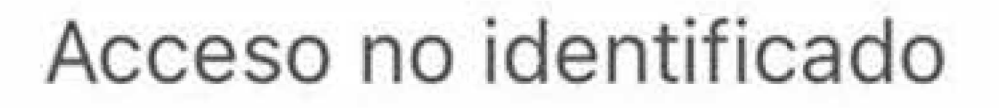

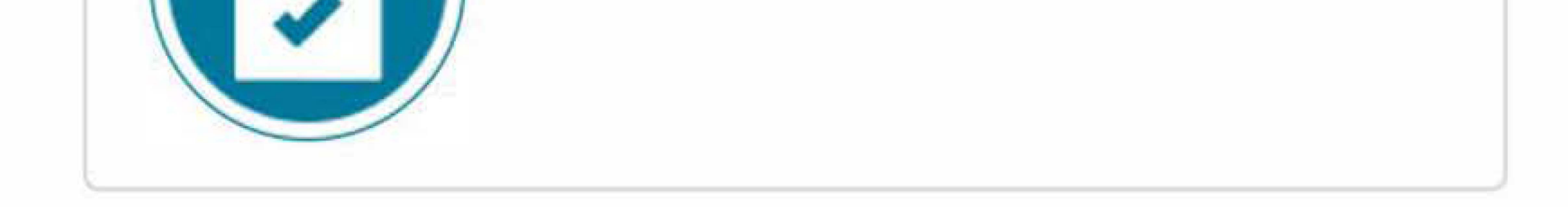

## Identifícate para asociar tu cuenta

## Identifícate

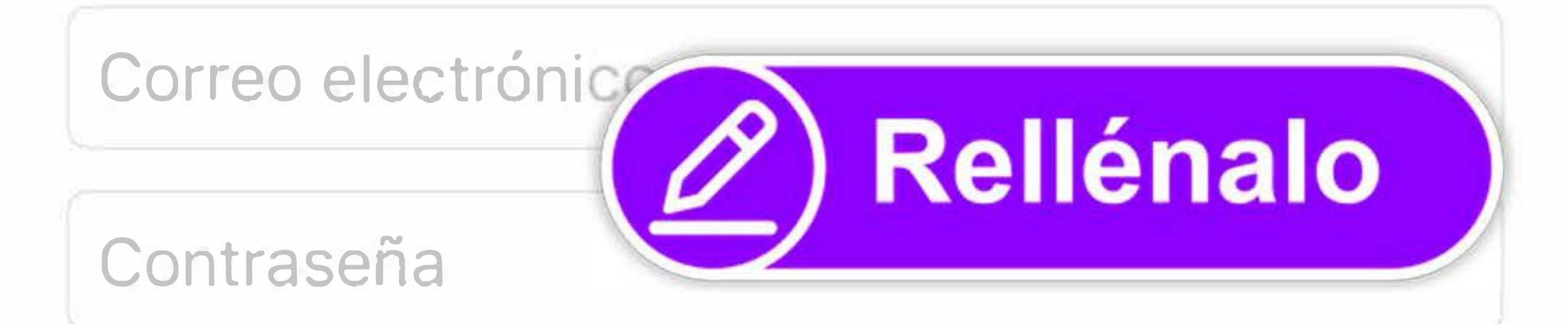

¿Has olvidado tu contraseña?

Registrarse

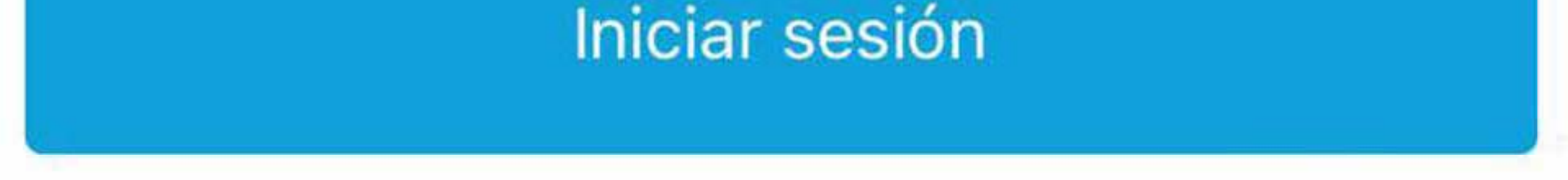

# Cómo reservar espacios en la aplicación de deportes

# Hellín - Servicios Deportivos Municipales

Calle Poeta Tomás Preciados, 45, 2400, HELLÍN

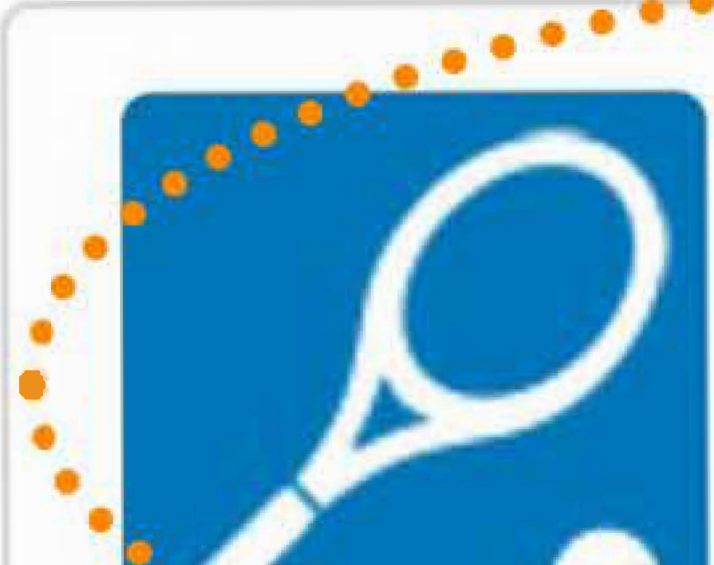

Reserva de espacios

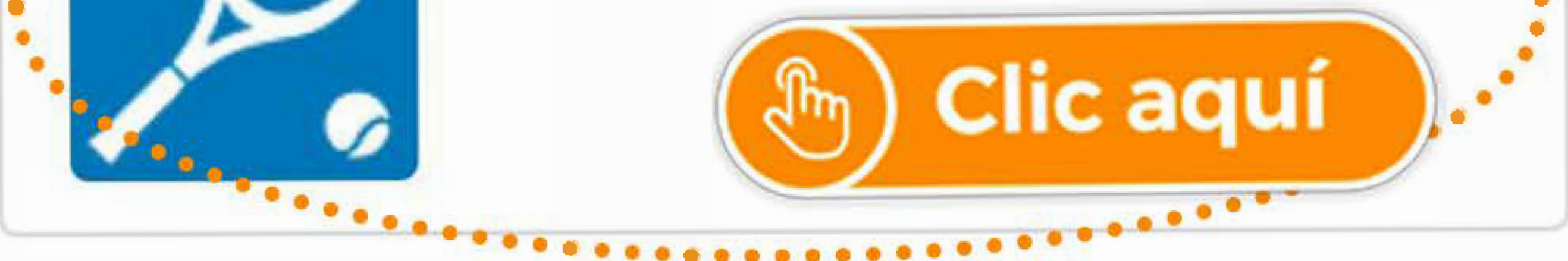

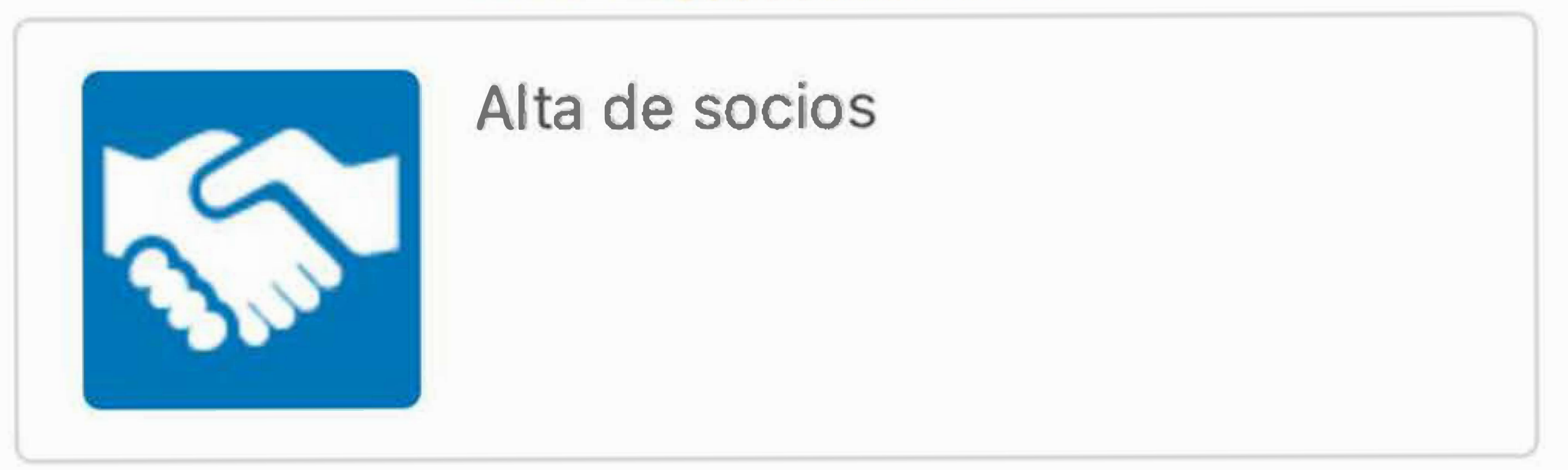

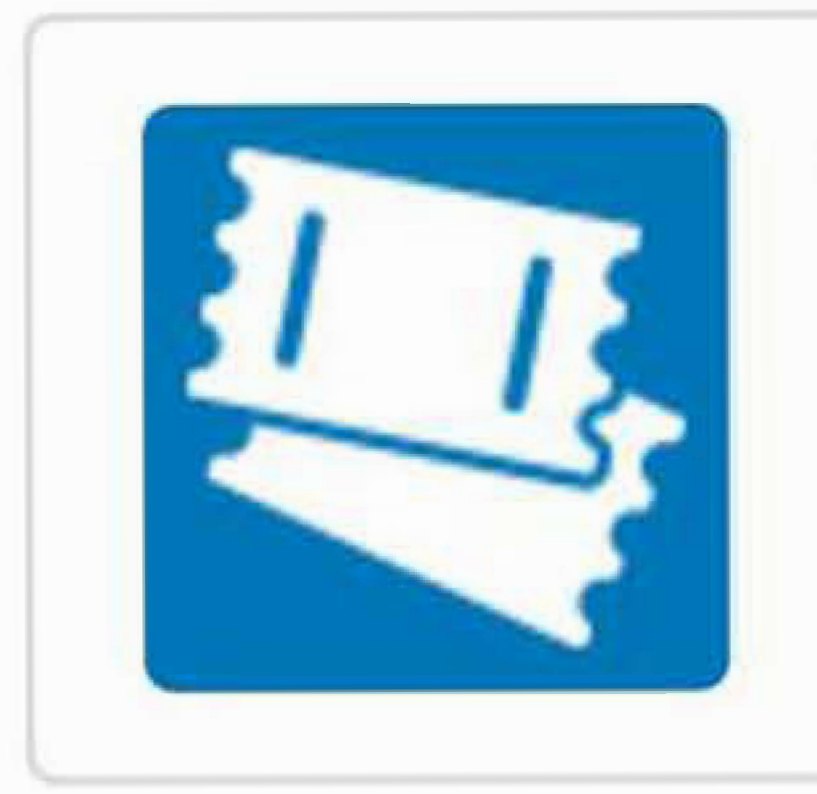

### Compra de bonos

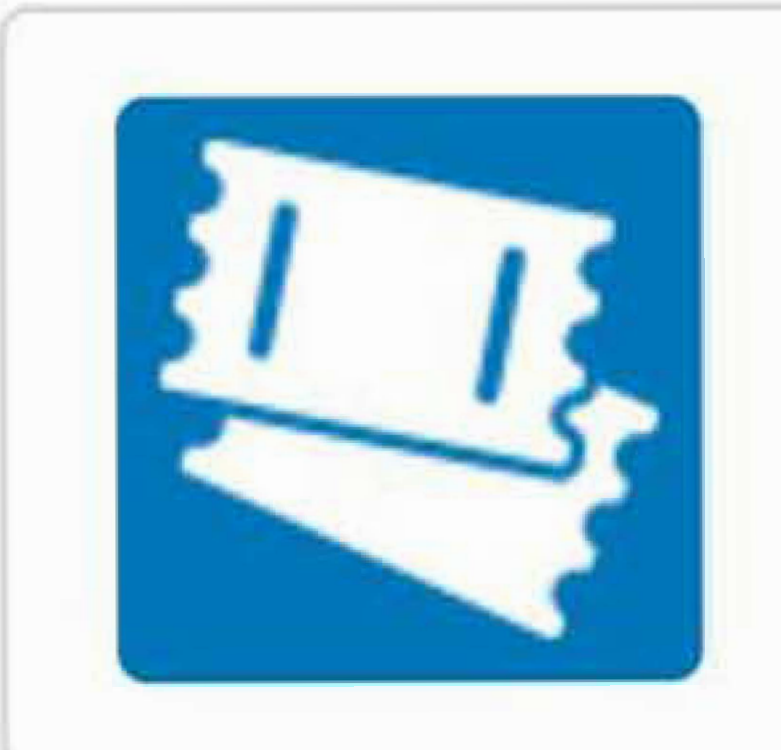

Compra de entradas

# Cómo reservar espacios en la aplicación de deportes

## Hellín - Servicios Deportivos Municipales

Calle Poeta Tomás Preciados, 45, 2400, HELLÍN

Normativa

(j)

0

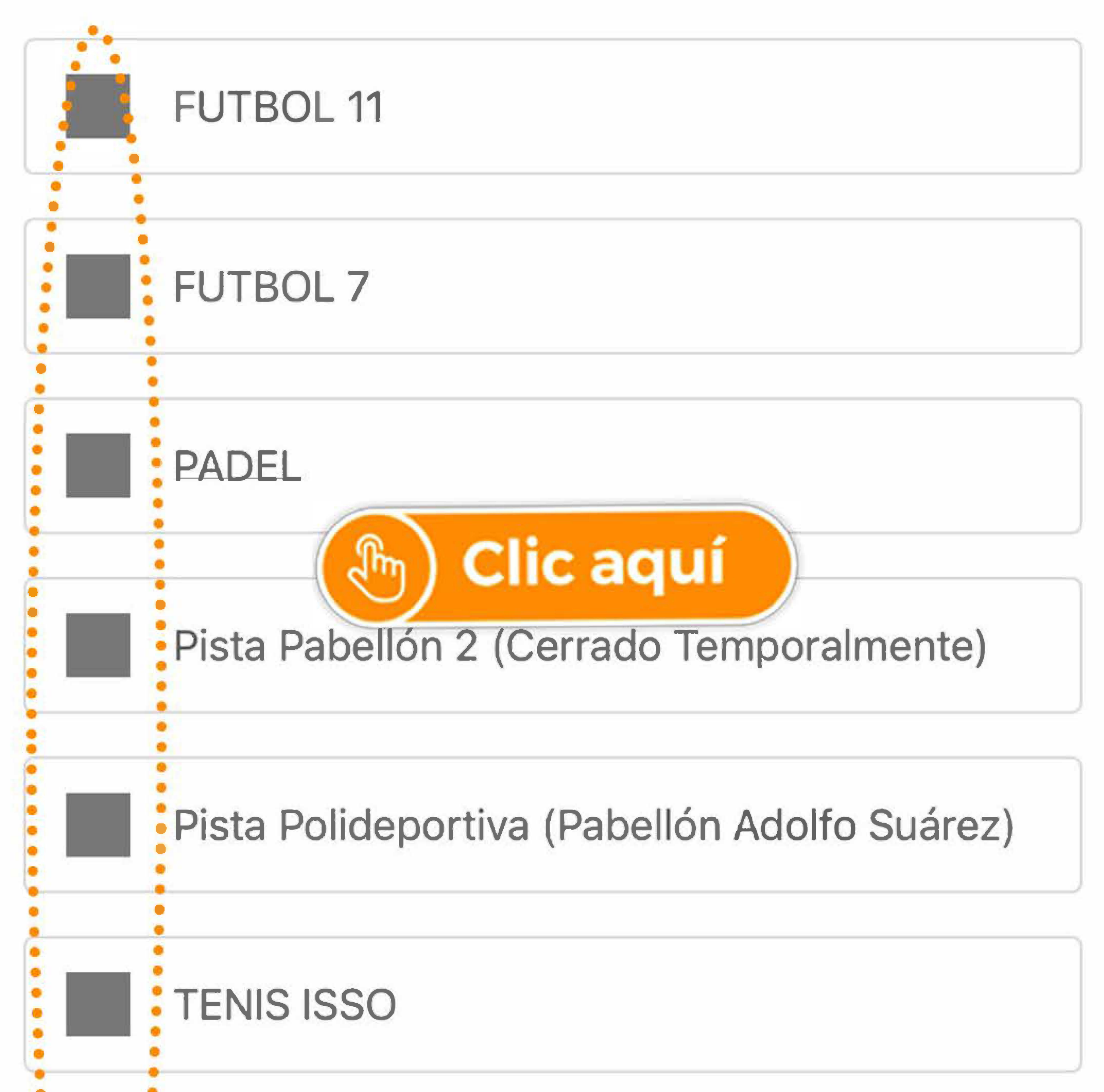

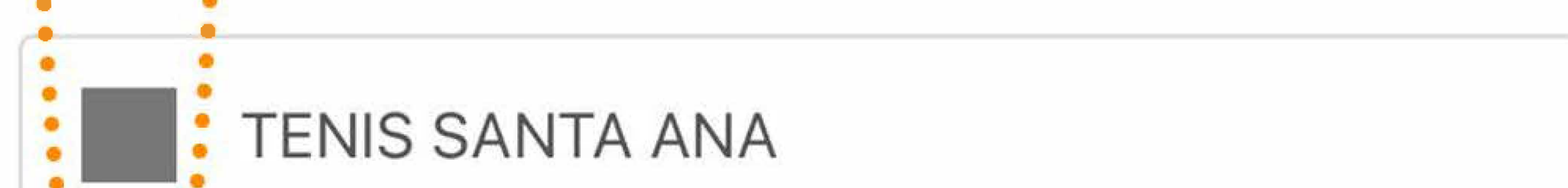

# Cómo comprar bonos en la aplicación de deportes

# Hellín - Servicios Deportivos Municipales

Calle Poeta Tomás Preciados, 45, 2400, HELLÍN

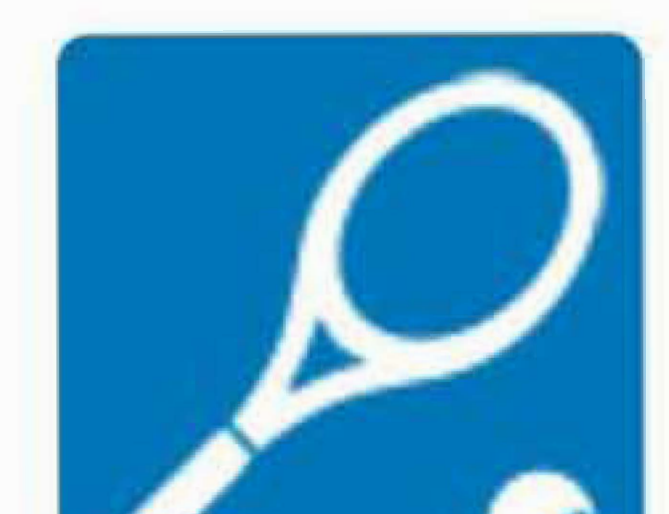

Reserva de espacios

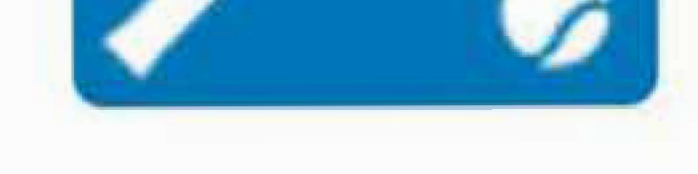

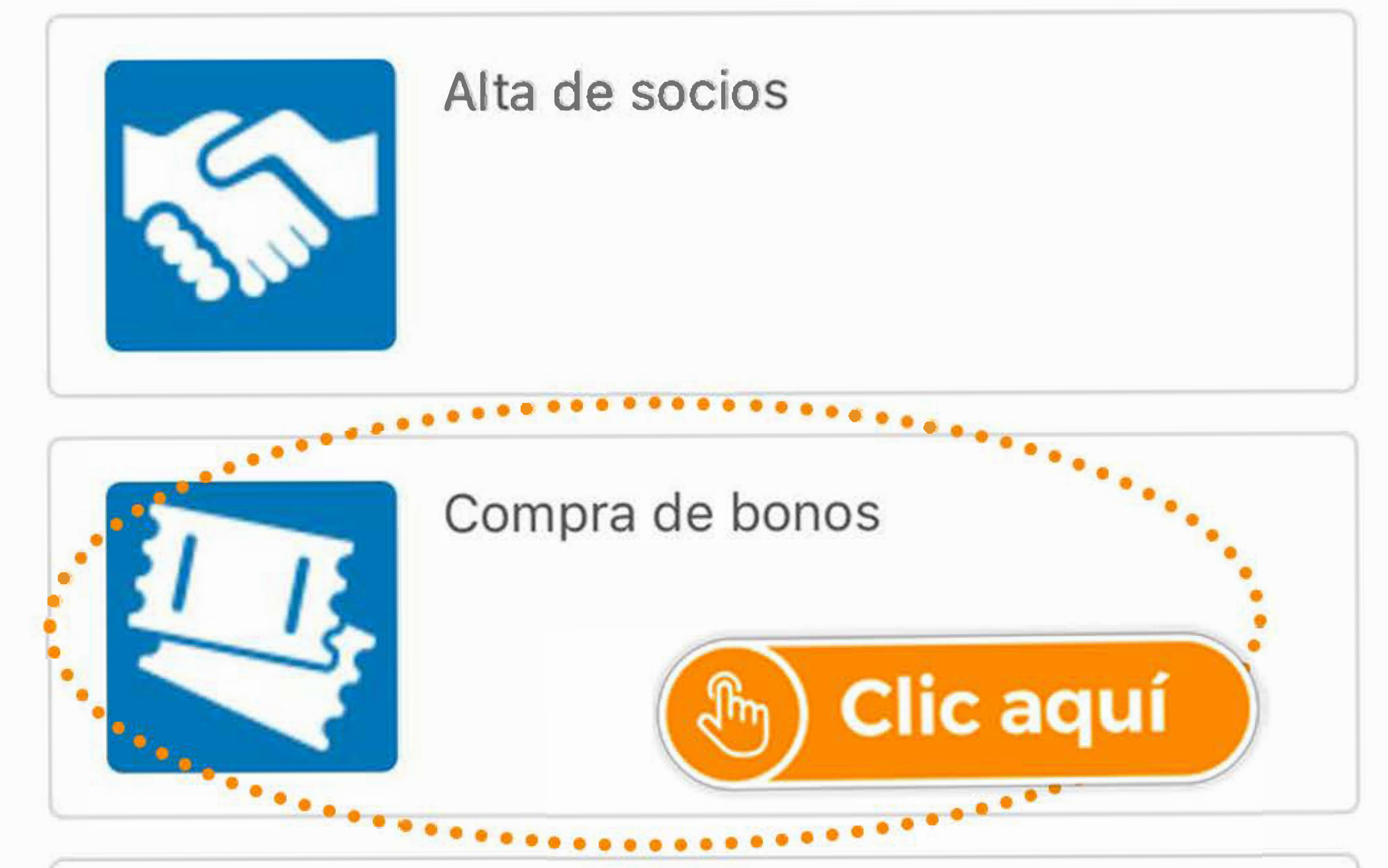

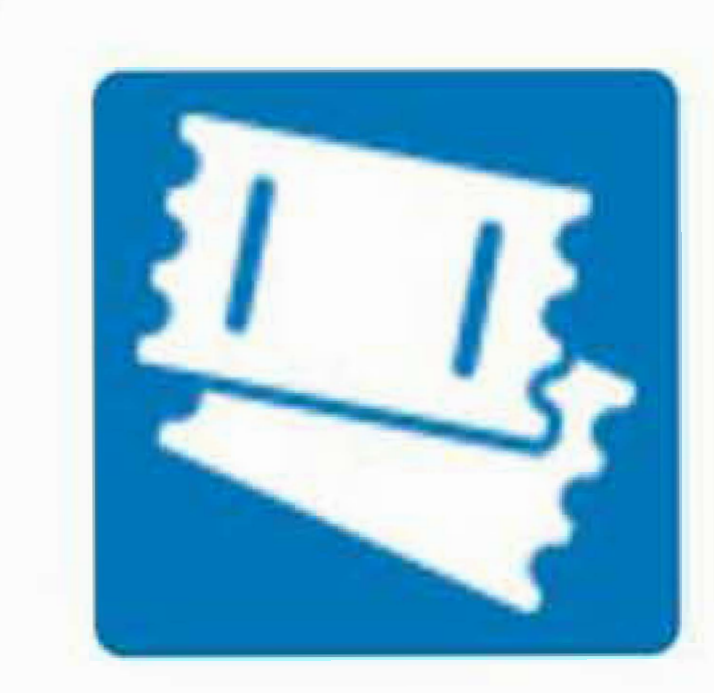

Compra de entradas

# Cómo comprar bonos en la aplicación de deportes

| 53  | BONO 10 ALQUILERES FUTBOL 7 (SIN LUZ)                 |
|-----|-------------------------------------------------------|
| 5.3 | BONO 10 SESIONES CAMPO F-7 (SIN LUZ)                  |
| 5.3 | BONO 10 SESIONES GIMNASIO                             |
| 5.  | BONO 15 ALQUILERES PISTAS TENIS O<br>PADEL (SIN LUZ)  |
| 5:3 | BONO 25 ALQUILERES CAMPO<br>F-7(SIN LUZ)              |
| 5:3 | BON BON Clic aquí (SIN LUZ)                           |
| 5   | BONO 25 ALQUILERES PISTAS DE TENIS O<br>PADEL-SIN LUZ |
| 5:3 | BONO 25 SESIONES NADO LIBRE                           |
| 5.3 | BONO 5 SESIONES NADO LIBRE                            |
| 5:3 | BONO ALQUILER 15 PISTAS DE TENIS O<br>PADEL (SIN LUZ) |

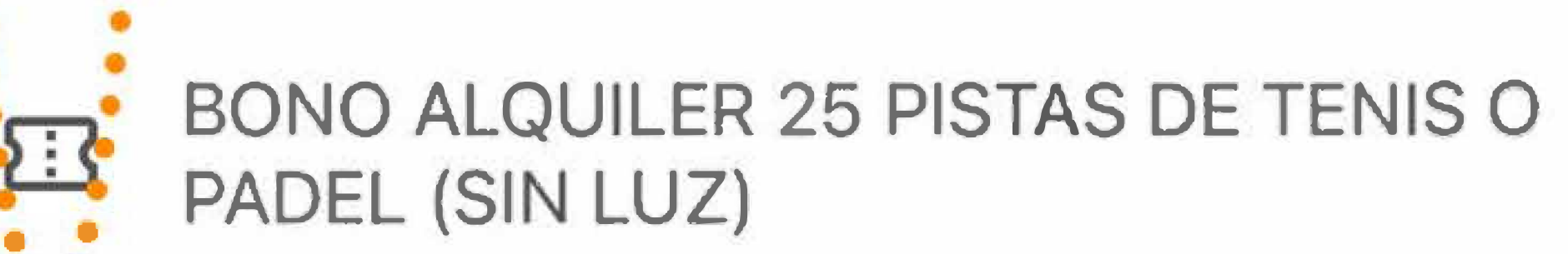